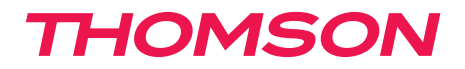

<u>512444</u>

# FR Enregistreur vidéo AHD Plug and play couleur 8 voies

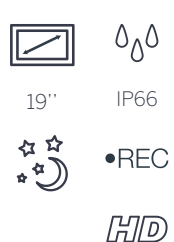

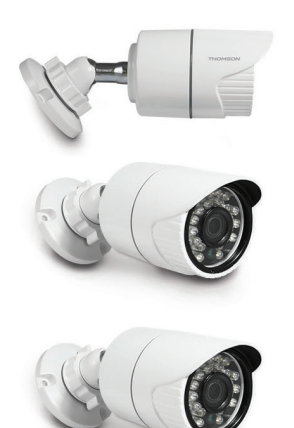

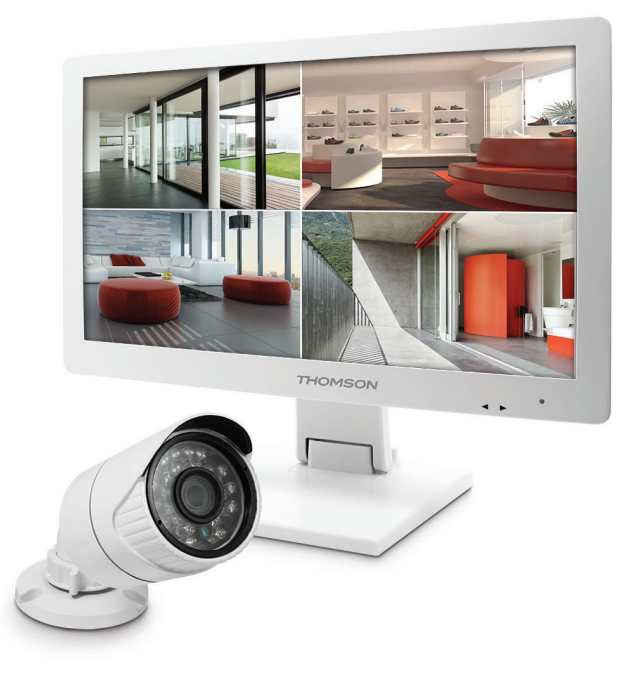

# SOMMAIRE

| A - CONSIGNES DE SÉCURITÉ                 | 05 |
|-------------------------------------------|----|
| 1 - IMPORTANT                             | 05 |
| 2 - AVERTISSEMENTS                        | 05 |
| 3 - ENTRETIEN ET NETTOYAGE                | 05 |
| 4 - RECYCLAGE                             | 05 |
| B - DESCRIPTION DU PRODUIT                | 06 |
| 1 - CONTENU DU KIT                        | 06 |
| 2 - ENREGISTREUR NUMERIQUE LCD 19"        | 07 |
| 3 - SOURIS OPTIQUE                        | 08 |
| 4 - CAMERAS VIDEO                         | 08 |
| 5 - CABLE PIEUVRE                         | 08 |
| 6 - CABLES DE CONNEXION CAMERA (BNC / DC) | 09 |
| 7 - ADAPTATEURS SECTEUR                   | 09 |
| C - INSTALLATION                          | 10 |
| 1 - INSTALLATION DU MONITEUR              | 10 |
| 2 - INSTALLATION DES CAMERAS              | 10 |
| 3 - CONNEXION DES CAMERAS ET DE LA SOURIS | 11 |
| 4 - CONNEXION D'UN ECRAN SUPPLEMENTAIRE   | 11 |
| 5 - CONNEXION GENERALE                    | 12 |
| D - CONFIGURATION                         | 13 |
| 1 - DESCRIPTION GENERALE                  | 13 |
| 2 - ACCES AUX REGLAGES DE L'AFFICHAGE     | 13 |
| 3 - MENU RAPIDE                           | 13 |
| 4 - CONNEXION                             | 14 |
| 5 - ARBORESCENCE DU « CONFIGURATIONS »    | 16 |
| 5.1 - GENERAL                             | 16 |
| 5.2 - CONFIG. CANAUX                      | 17 |
| 5.3 - ENREGISTREMENT                      | 19 |

| 5.4 - RESEAU                                                     | 19 |
|------------------------------------------------------------------|----|
| 5.5 - ADMIN SYSTEME                                              | 21 |
| E - UTILISATION                                                  | 23 |
| F - UTILISATION A DISTANCE (NETWORK)                             | 24 |
| 1 - MISE EN FONCTION                                             | 24 |
| 2 - CONSULTATION A DISTANCE DEPUIS INTERNET EXPLORER             | 24 |
| 3 - CONSULTATION A DISTANCE A L'AIDE DU LOGICIEL CMS             | 25 |
| 3.1 - Installation du logiciel CMS                               | 25 |
| 3.2 - Ajout de votre enregistreur dans CMS                       | 25 |
| 3.3 - Menu principal de CMS                                      | 26 |
| 3.4 - Menu PlayBack                                              | 27 |
| 3.5 - Menu Backup                                                | 27 |
| 3.6 - Menu Settings                                              | 28 |
| 3.7 - Local Settings                                             | 18 |
| 4 - CONSULTATION A DISTANCE A L'AIDE D'UN SMARTPHONE OU TABLETTE | 29 |
| G - FAQ                                                          | 31 |
| H - PRODUITS COMPLEMENTAIRES                                     | 33 |
| I - INFORMATIONS TECHNIQUES ET LÉGALES                           | 34 |
| 1 - CARACTÉRISTIQUES TECHNIQUES                                  | 34 |
| 2 - CARACTERITIQUES FONCTIONNELLE                                | 35 |
| 3 - GARANTIE                                                     | 35 |
| 4 - ASSISTANCE ET CONSEILS                                       | 36 |
| 5 - RETOUR PRODUIT - SAV                                         | 36 |
| 6 - DÉCLARATION DE CONFORMITÉ                                    | 36 |

#### **1 - IMPORTANT**

- Avant de mettre votre produit en service, veuillez lire attentivement cette notice pour vous familiariser avec son fonctionnement.
- Dans le souci d'une amélioration constante de nos produits, nous nous réservons le droit d'apporter à leurs caractéristiques techniques, fonctionnelles ou esthétiques toutes modifications liées à leur évolution.

#### 2 - AVERTISSEMENTS

- · Ne laissez pas les enfants manipuler le produit.
- Ce produit est prévu pour une utilisation exclusivement intérieure.
- L'ampoule enceinte Bluetooth<sup>®</sup> ne doit pas être installée dans des conditions extrêmes d'humidité ou température.
- Ne pas installer à proximité de produit chimiques acides, d'ammoniaque ou d'une source d'émission de gaz toxiques.
- Ne pas ouvrir le produit, risque de choc électrique.
- Le produit ne doit jamais être exposé à des projections d'eau ou à des éclaboussures. Aucun récipient d'eau ne doit être placé audessus du produit.
- Toujours couper l'alimentation électrique lorsque vous procédez à l'installation ou à l'entretien (fusible retiré ou disjoncteur coupé).

#### **3 - ENTRETIEN ET NETTOYAGE**

- Toujours couper l'alimentation électrique lorsque vous procédez à l'installation ou à l'entretien (fusible retiré ou disjoncteur coupé).
- Ne pas nettoyer le produit avec des substances abrasives ou corrosives.
- · Utiliser un simple chiffon légèrement humidifié
- Ne pas vaporiser à l'aide d'un aérosol, cela pourrait endommager l'intérieur du produit.

# A - CONSIGNES DE SÉCURITÉ

#### 4 - RECYCLAGE

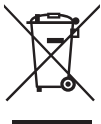

Ce logo signifie qu'il ne faut pas jeter les appareils hors d'usage avec les ordures ménagères.

Les substances dangereuses qu'ils sont susceptibles de contenir peuvent nuire à la santé et à l'environnement.

Faites reprendre ces appareils par votre distributeur ou utilisez les moyens de collecte sélective mis à votre disposition par votre commune.

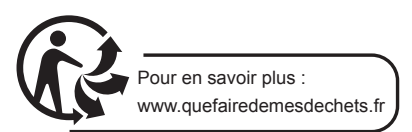

# **B** - DESCRIPTION DU PRODUIT

**1 - CONTENU DU KIT** 

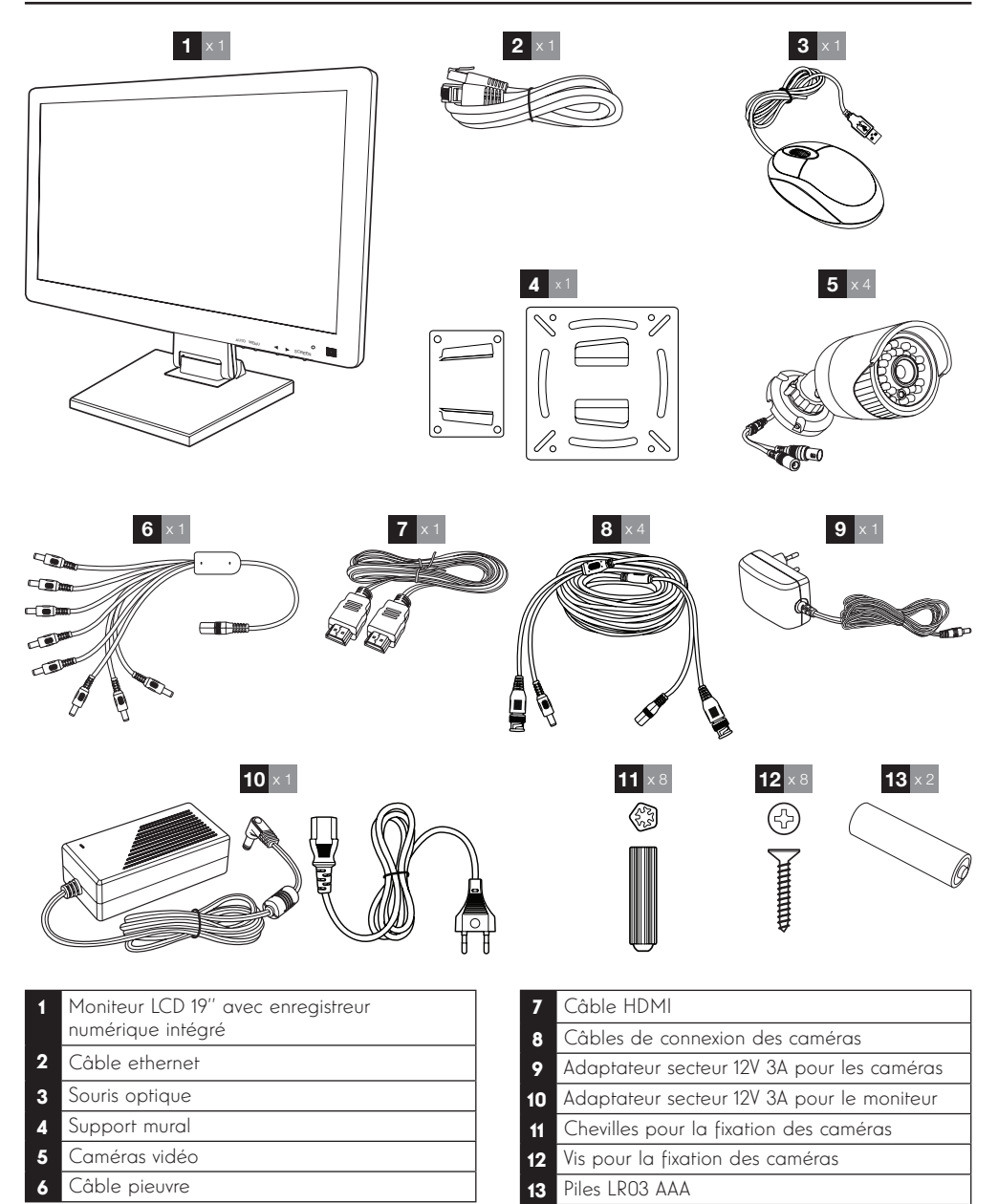

# **B** - DESCRIPTION DU PRODUIT

#### 2 - ENREGISTREUR NUMERIQUE LCD 19"

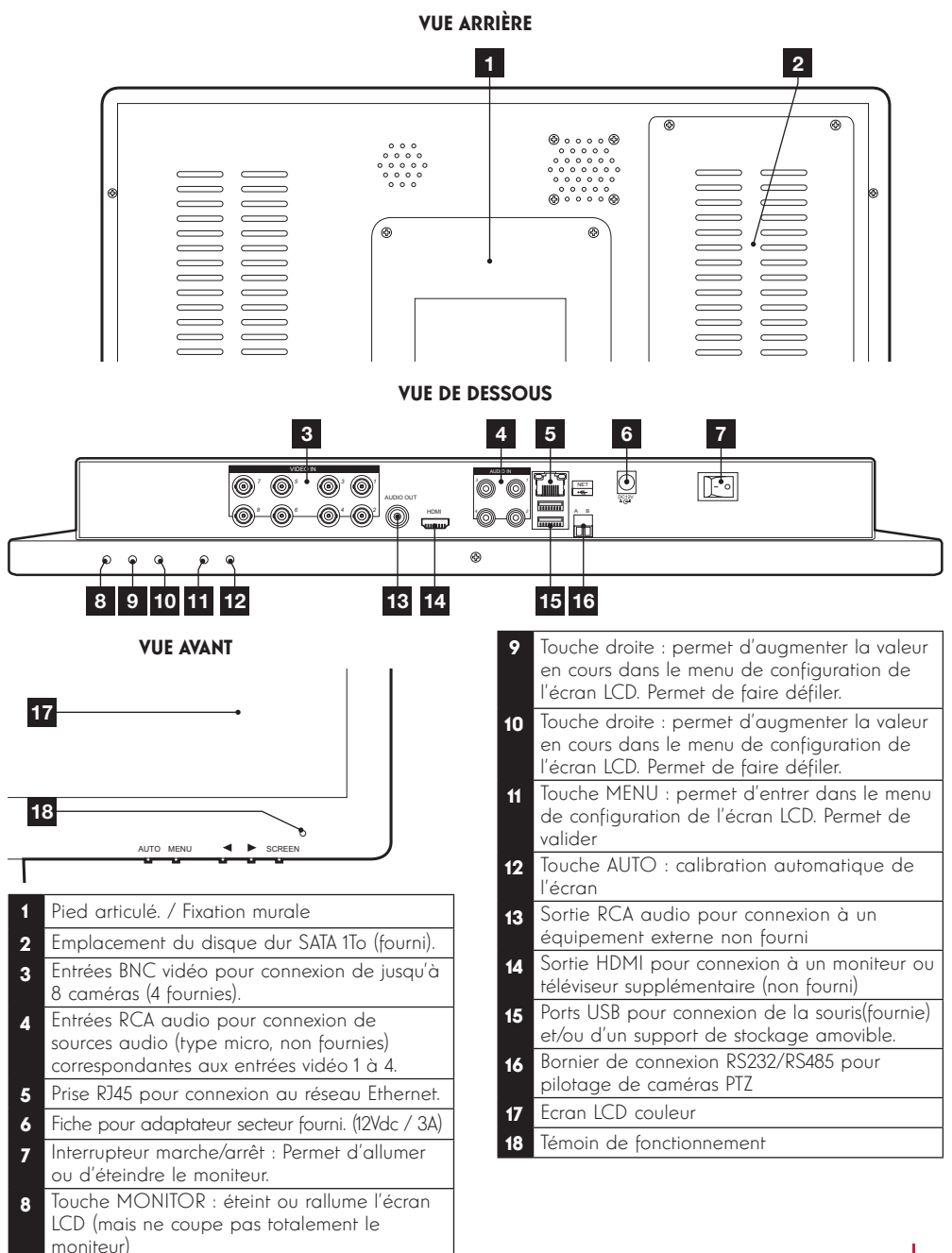

### **B** - DESCRIPTION DU PRODUIT

#### **3 - SOURIS OPTIQUE**

La souris permet de naviguer dans les menus de programmation du système. Pour utiliser la souris, connectez-la sur le port USB situé sous l'écran.

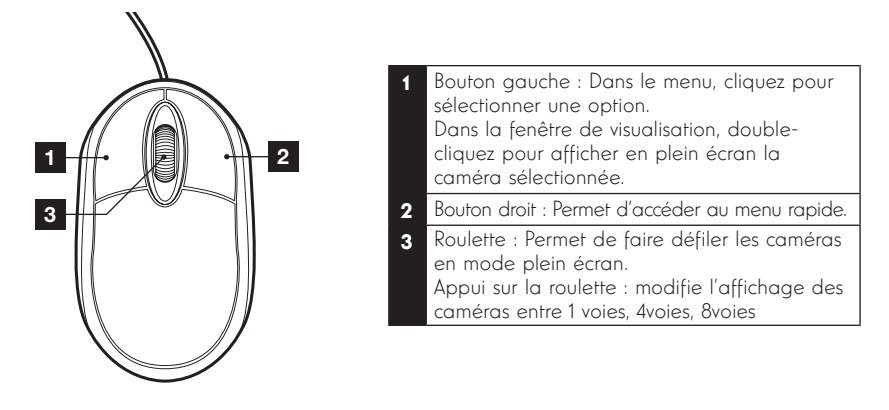

#### 4 - CAMERAS VIDEO

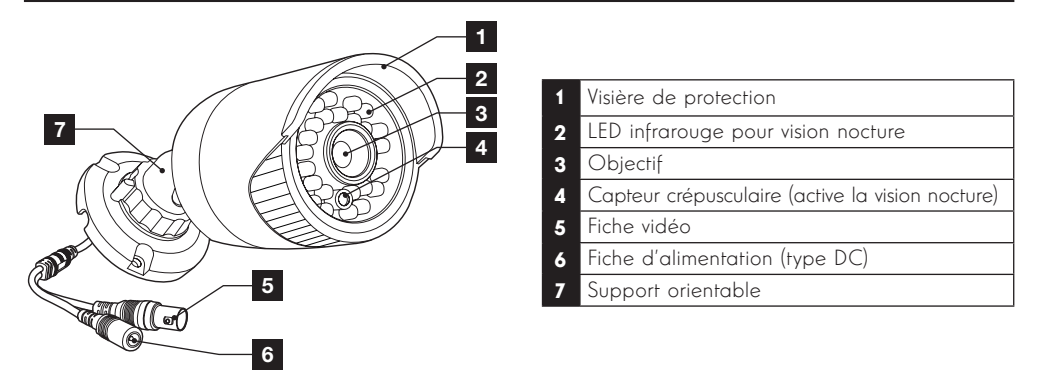

#### **5 - CABLE PIEUVRE**

Permet de fournir l'alimentation en 12V à l'ensemble des caméras.

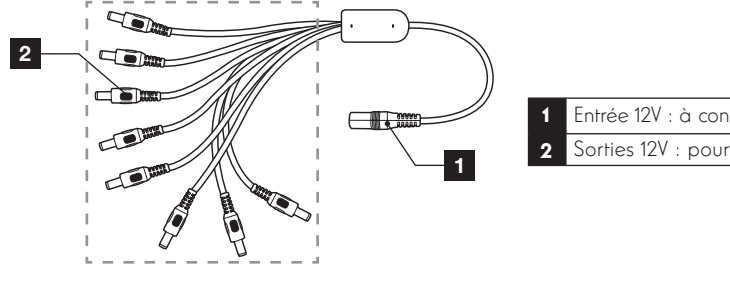

Entrée 12V : à connecter à l'adaptateur secteur Sorties 12V : pour alimenter les caméras

#### 6 - CABLES DE CONNEXION CAMERA (BNC / DC)

Permettent de fournir la vidéo des caméras et d'assurer leur alimentation en 12V.

Chaque câble est pourvu :

- D'une fiche BNC pour le signal vidéo
- D'une fiche d'alimentation

#### 7 - ADAPTATEURS SECTEUR

• Un adaptateurs secteur 230V~ 60/ 50Hz – 12Vdc / 3A et son cordon d'alimentation pour le moniteur.

• Un adaptateurs secteur 230V~ 60/ 50Hz – 12Vdc / 3A et son cordon d'alimentation pour les caméras.

### **C** - INSTALLATION

#### **1 - INSTALLATION DU MONITEUR**

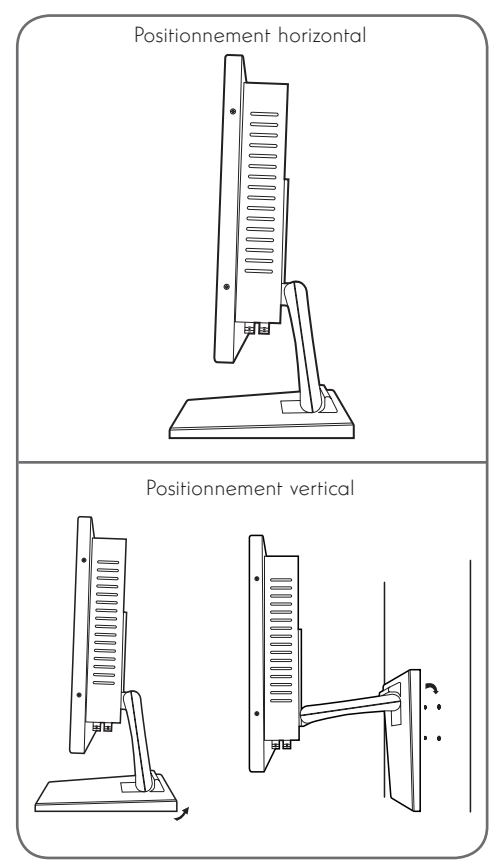

Equipé d'un pied articulé, le moniteur de votre kit de vidéosurveillance peut être fixé soit sur un support vertical, soit sur un support horizontal. Le montage en position verticale nécessite 4 vis et chevilles non fournies, à adapter à la nature du support.

**Attention :** Lors du montage en position murale, veuillez à utiliser des chevilles adaptées à la nature du support pouvant supporter un poids de plus de 6 kg.

#### 2 - INSTALLATION DES CAMERAS

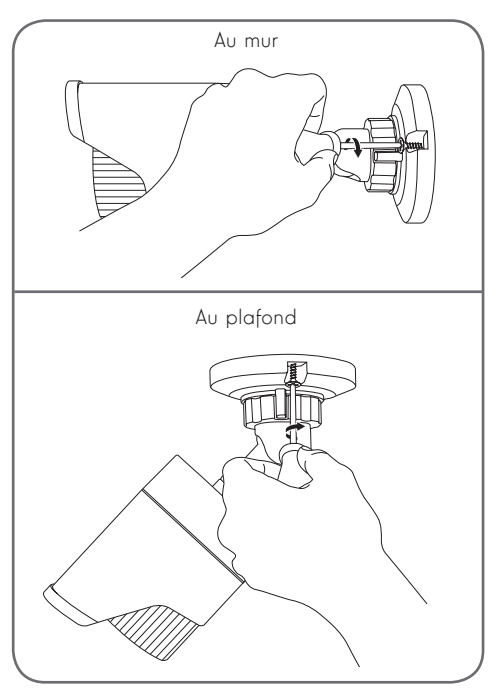

- Les caméras vidéo peuvent être installées au mur ou au plafond.
- Dévissez les supports de montage pour pouvoir orienter les caméras selon votre besoin.
- Fixez les caméras à l'aide de vis et chevilles appropriées (les vis et chevilles fournies sont adaptées à des matériaux pleins).

# **C** - INSTALLATION

#### **3 - CONNEXION DES CAMERAS ET DE LA SOURIS**

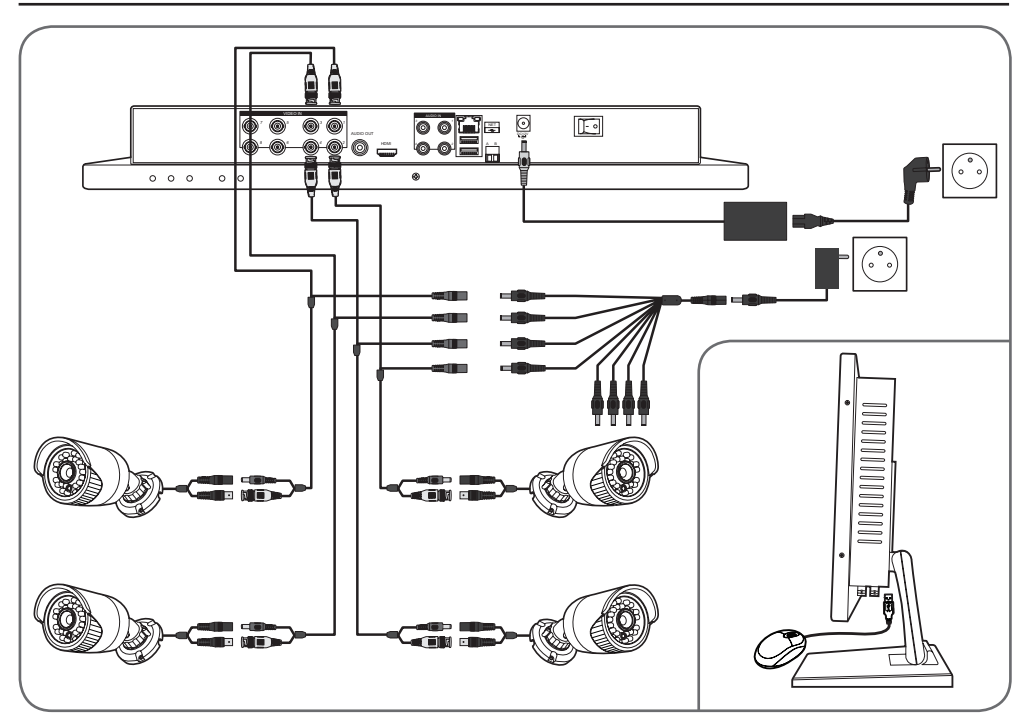

#### 4 - CONNEXION D'UN ECRAN SUPPLEMENTAIRE

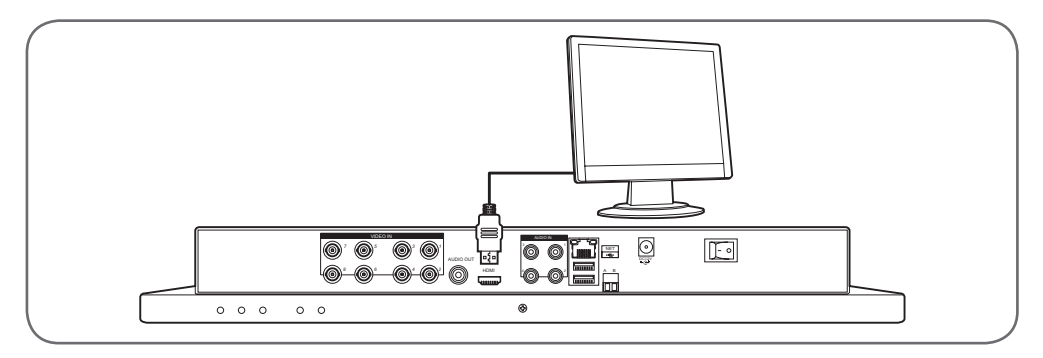

### **C** - INSTALLATION

#### **5 - CONNEXION GENERALE**

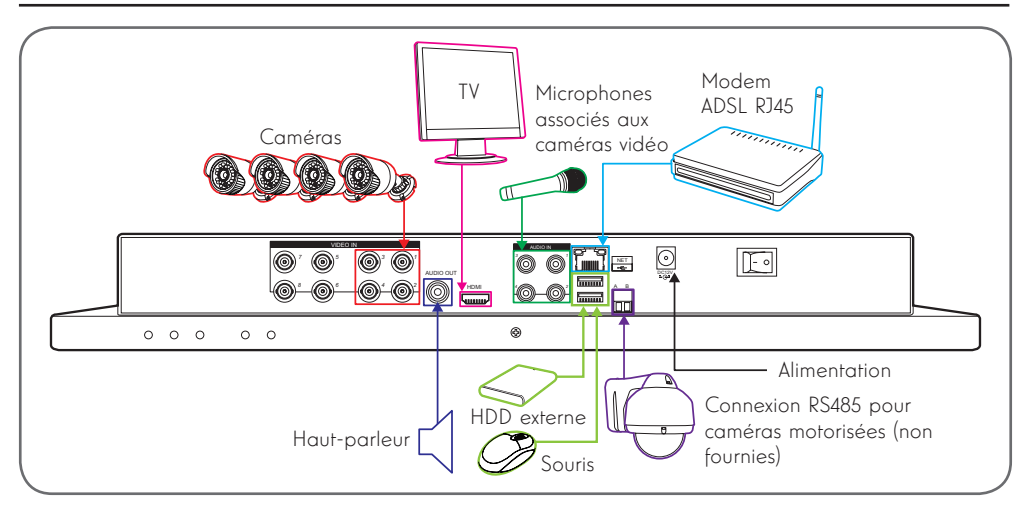

#### **1 - DESCRIPTION GENERALE**

Le kit de vidéosurveillance couleur IP Thomson est une solution complète de vidéosurveillance qui associe un enregistreur numérique vidéo IP 8 voies intégrées et un écran LCD 19 pouces. Apprécié pour son design, ses fonctionnalités et sa qualité professionnelle, il vous permettra de visualiser en direct ou en différé les images filmées par les caméras. Idéal pour équiper les magasins, les entrepôts et même les habitations. Il permet d'enregistrer, d'effacer et de sauvegarder de facon manuelle ou automatique les enregistrements les plus récents.Les enregistrements peuvent être continus ou déclenchés par détection de mouvement dans le champ d'une des caméras, par programmation horaire ou par déclenchement manuel. Le kit de vidéosurveillance permet de convertir une vidéo analogique au format NTSC ou PAL en images numériques puis de les enregistrer sur un disque dur qui permet d'accéder quasi instantanément à la vidéo enregistrée. Le kit est muni de 4 caméras CMOS couleur filaires concues pour un usage intérieur ou extérieur (IP66), elles résistent parfaitement aux intempéries et peuvent se fixer au mur, au plafond. Les caméras sont munies d'un support de fixation orientable facilitant leur installation. Les caméras sont équipées de LED infrarouges pour la vision de nuit (portée maximum 15m), asservies à un capteur crépusculaire permettant d'avoir une image en noir et blanc même dans l'obscurité complète. Elles disposent également d'une balance des blancs et d'un contrôle de gain automatiques pour conserver une grande qualité d'image quelles que soient les conditions. Enfin, vous pouvez visionner les vidéos et commander votre kit de vidéosurveillance couleur IP 19" à distance via une connexion Ethernet. sans aucune configuration nécessaire, depuis votre ordinateur ou votre smartphone.

#### 2 - ACCES AUX REGLAGES DE L'AFFICHAGE

Pour accéder aux réglages du moniteur, appuyez sur la touche **MENU** en face avant du moniteur. L'appui sur cette touche vous donne accès aux réglages suivants :

# **D** - CONFIGURATION

|             | 192           | 0×1080 60Hz         |
|-------------|---------------|---------------------|
| ()) Colour  | Contrast      | 50 - 🛑 +            |
| Dicture     | Brightness    | 50 +                |
| Fx Function | Colour Temp.  | 9300 6500 5800 User |
| 👰 OSD Menu  | Colour Adjust |                     |
| 🥨 Misc.     | Exit          |                     |
| Exit        |               |                     |

Depuis ce menu :

- La touche MENU vous permet d'entrer dans le menu en surbrillance ou de sélectionner l'option en surbrillance.
- La touche **AUTO** vous permet de revenir au menu précedent.
- Les touches gauche et droite vous permettent de régler l'option en surbrillance ou de vous déplacer dans les menus.
- **Colour :** vous permet d'ajuster luminosité, contraste et couleur de l'écran.
- Picture : vous permet d'ajuster manuellement la position de l'image à l'écran (la touche AUTO le fait de manière automatique lors d'un appui hors du menu).
- Function : permet d'effectuer des réglages automatiques
- **OSD Menu :** vous permet de changer la position du menu LCD
- MISC : permet de régler le volume sonore du haut-parleur intégré au moniteur (peut être également réglé à l'aide des touches gauche droite hors du menu), permet de changer le format d'affichage (il est recommandé de laisser en 16 :9), et permet de réinitialiser les réglages de l'écran (RESET)
- Exit : Permet de sortir du menu LCD

#### 3 - MENU RAPIDE

Un menu d'accès rapide est accessible en faisant un clic droit avec la souris :

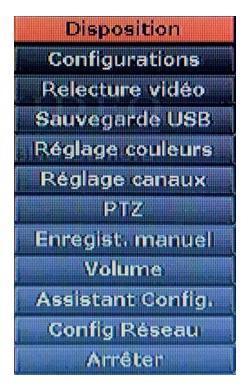

**DISPOSITION :** Vous permet de choisir entre l'affiche d'une caméra, de quatre cameras, 6 caméras ou des 8 cameras simultanément.

**CONFIGURATIONS :** vous permet d'accéder aux réglages de l'appareil.

**RELECTURE VIDEO :** vous permet d'accéder au menu de relecture des enregistrements

**SAUVEGARDE USB :** Vous permet d'effectuer une sauvegarder sur un disque-dur ou clé USB

**REGLAGE COULEURS :** Vous permet d'ajuster le rendu des caméras une par une

**REGLAGE CANAUX :** Vous permet de configurer le fonctionnement des canaux.

**ENREGIST. MANUEL :** Vous permet de forcer L'enregistrement manuellement.

**PTZ :** vous permet d'accéder au menu PAN/TILT/ ZOOM si votre caméra est compatible.

**MANUAL RECORD :** vous permet d'activer ou d'interrompre instantanément les enregistrements

**VOLUME :** vous permet de modifier le volume d'écoute (nécessite un microphone non fourni)

**ASSISTANT CONFIG. :** vous permet de relancer l'aide à la configuration rapide de votre appareil

**CONFIG RESEAU :** vous permet d'accéder au menu du réglage réseau

**ARRETER :** Vous permet de vous déconnecter, de redémarrer, de couper l'affichage sur le moniteur et la sortie HDMI (bouger la souris pour rallumer), et d'éteindre l'appareil.

#### 4 - CONNEXION

Après mise sous tension (appui sur l'interrupteur marche/arrêt), le kit de vidéo surveillance couleur IP 19'' affiche l'image de la ou des caméra(s) connectée(s). Au premier démarrage l' « **ASSITANT CONFIG**. » va automatiquement se lancer en vous demandant vos identifiants

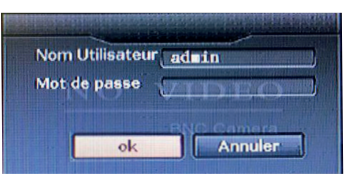

L'identifiant par défaut est admin.

ll n'y a pas de mot de passe par défaut, veuillez cliquer sur «  $\boldsymbol{\mathsf{OK}}$  »

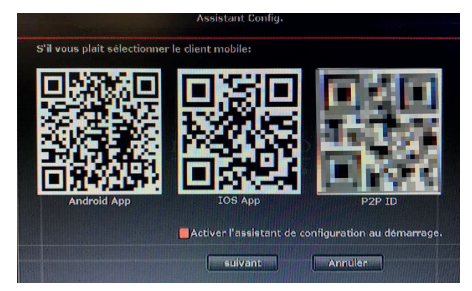

Vous pouvez grâce aux différents **QRCODE** télécharger l'application adéquate pour votre smartphone

- Android APP : pour Télécharger « ISMView » pour Android
- · IOS APP : pour Télécharger « ISMView » pour IOS
- $\cdot$  **P2P ID :** pour ajouter votre enregistreur dans « ISMView »

ACTIVER L'ASSISTANT DE CONFIGURATION AU DéMARRAGE.: vous permet de cocher l'option afin qu'au prochain démarrage le menu d'installation rapide s'affiche de nouveau.

· Cliquez sur « SUIVANT » pour continuer la mise en route.

|                |              | Général    |           | and the second second |
|----------------|--------------|------------|-----------|-----------------------|
| Fuseau Horaire | +01:00       |            | <b>X</b>  |                       |
| Date heure     | 2017/01/25 🛤 | 09 :23 :25 | Appliquer |                       |
| Synchro NTP    | Activer      |            |           |                       |
| Format de date | AAAA/MM/JJ.  | M 🔀        |           |                       |
| Langue         | Français     |            |           |                       |
| Norme Vidéo    | PAL          | ZIDE       |           |                       |
| Type de clé    | type3        |            |           |                       |
| ID distant     | 255          |            |           |                       |
|                |              |            |           |                       |
|                |              |            |           |                       |
| P              | ecedant (    | suivant    | Annular   | )                     |

**FUSEAU HORAIRE :** vous permet d'ajuster le fuseau horaire

**DATE HEURE :** vous permet de régler l'heure de l'appareil

SYNCHRO NTP : vous permet un réglage

automatique de l'heure (l'appareil doit être raccorder à une connexion internet)

**FORMAT DE DATE :** vous permet de choisir l'ordre d'affichage (YYYY = année / MM = mois / DD = jour) **LANGUE :** vous permet de modifier la langue

**NORME VIDEO :** Vous permet de choisir entre PAL et NTSC, les caméras de votre kit fonctionnent en PAL

TYPE DE CLE: non utilisé, veuillez laisser le réglage à « TYPE 3 »

ID DISTANT : non utilisé, veuillez laisser le réglage à « 255 »

· Cliquez sur « SUIVANT » pour continuer

Si vous souhaitez utiliser l'appareil à distance veuillez-vous assurez d'avoir raccordé l'appareil à votre réseau au préalable.

|                                    | Com             | ig Réseau           |             |
|------------------------------------|-----------------|---------------------|-------------|
| Réseau<br>Adresse IP               | Auto Config     | Config manuelle     |             |
| Cloud(P2P ID                       | ) (en li        | gne)                | <b>1</b> 95 |
| Auto diagnostiqu<br>État du réseau | Réseau Connecté | VIDEO<br>BNC Camera | P2P ID      |
|                                    |                 |                     |             |

Auto Config: L'appareil se configure automatiquement. CONFIG MANUELLE : permet de configurer manuellement les paramètres réseau (utilisateurs avancés)

**CLOUD (P2P ID) :** Permet l'accès à distant depuis smartphone (coché par défaut)

**TESTER :** Permet de tester que l'appareil accède correctement à Internet

- Cliquez sur « SUIYANT » si RESEAU CONNECTé est en vert, si l'appareil vous indique en rouge « CABLE RESEAU DEBRANCHÉ » veuillez vérifier que le câble Ethernet est bien branché
- Si ne souhaitez pas raccorder l'appareil à INTERNET veuillez ne pas tenir compte de ce message et cliquer sur « SUIVANT »

# **D** - CONFIGURATION

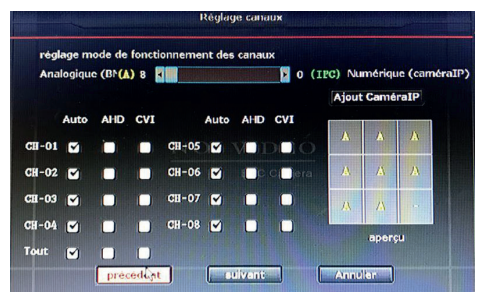

**REGLAGE CANAUX :** permet de choisir entre les 8 entrées BNC et l'ajout de caméra IP ONVIF

Veuillez laisser le curseur complètement à gauche ANALOGIQUE (BNC) (A) 8 – 0 (IPC) NUMERIQUE (caméraIP)

Si vous utilisez les caméras fournies, veuillez laisser la configuration par défaut

• Cliquez sur « **SUIVANT** » pour continuer la configuration de votre Enregistreur 19''

| Canal           | 1          |           | Mode            | Vidéo seule | M |
|-----------------|------------|-----------|-----------------|-------------|---|
| Flux principale |            |           | Flux secondaire |             |   |
| Mode de codage  | Variable   | M.        | Mode de codage  | Variable    | V |
| Définition      | 720P       |           | Définition      | CIF         | V |
| Débit Max       | 2 Mbps     | <b></b> , | Débit Max       | 128 Kbits/s | V |
| Qualité         | très haute |           | Qualité         | très haute  | V |
| mages/seconde   | illimité   | <b>.</b>  | Images/seconde  | 12 fps      |   |
|                 |            | Copi      | er pour A;      | pliquer )   |   |

Il est conseillé de garder les options par defaut pour un fonctionnement optimal de votre enregistreur.

 Cliquez sur « **SUIVANT** » pour continuer la configuration de votre Enregistreur 19''

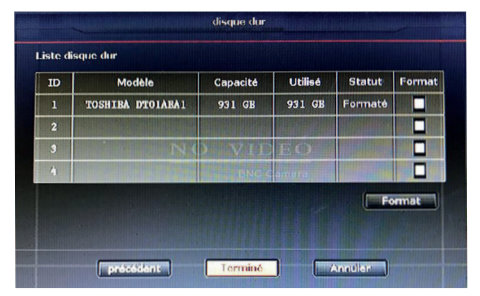

Si le **STATUS** n'indique pas **FORMATÉ**, veuillez cocher la case format sur la même ligne que le disque dur,

et veuillez appuyer sur le bouton « **FORMAT** ».

Info : Avec les options par défaut, 1journée d'enregistrement avec 4 caméras connectées prendra environs 80Go d'espace sur le disque dur, soit environs 11jours d'historique.

· Il ne vous reste plus qu'a appuyer sur « TERMINÉ »

#### 5 - ARBORESCENCE DU « CONFIGURATIONS »

#### 5.1. GENERAL

| IDDVR       | Général Confi                                                     | g. Cannaux Enregistrement                                     | s Réseau    | Admin système |
|-------------|-------------------------------------------------------------------|---------------------------------------------------------------|-------------|---------------|
| Général     | Auto déconnexion                                                  | Désactiver                                                    | <b>X</b>    |               |
|             | Bugzer dé                                                         | Activer                                                       | <b>1</b> 2, |               |
| ite/heure   | Langue                                                            | Français                                                      |             |               |
| ano dar     | Norme Vidéo                                                       | PAL                                                           | <u>.</u>    |               |
|             | Type de clé                                                       | type3                                                         | <u></u>     |               |
| écran       | ID distant                                                        | 255                                                           |             |               |
| orte Errour | Assistant Config. a<br>Afficher P2P-ID su<br>Afficher l'heure sur | u démarrage Activer<br>l'écran CiActiver<br>l'écran CiActiver | posit       | lon 1         |
|             |                                                                   |                                                               |             |               |

**AUTO DECONNEXION :** permet l'appareil de se verrouiller automatiquement en cas d'inactivité (~1min)

BUZZER CLE : Non utilisé sur ce modèle.

**LANGUE :** vous permet de modifier la langue utilisée dans les menus de votre enregistreur

NORME VIDEO: vous permet de choisir entre PAL et NTSC suivant les caméras installées (PAL par défaut) **TYPE DE CLE :** Non utilisé sur ce modèle

**ID DISTANT :** Non utilisé sur ce modèle.

**ASSISTANT CONFIG. AU DEMARRAGE :** vous permet d'afficher le guide d'installation au prochain démarrage de votre enregistreur

**AFFICHER P2P-ID SUR L'ECRAN :** permet d'afficher l'ID de votre enregistreur en bas à droite du moniteur

AFFICHER L'HEURE SUR L'ECRAN: permet d'afficher l'heure en bas a droite du moniteur

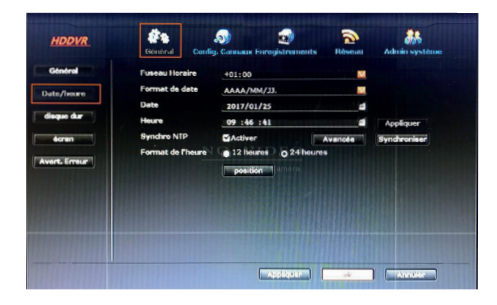

**DATE / HEURE :** vous permet d'accéder aux réglages concernant la date et l'heure.

**FUSEAU HORAIRE :** vous permet de sélection le fuseau horaire de l'enregistreur

FORMAT DE DATE : vous permet de modifier l'affichage de la date YYYY = années MM=mois DD=jours

**DATE :** vous permet de configurer la date actuelle

**HEURE :** vous permet de configurer l'heure actuelle **SYNCHRO NTP :** permet à l'enregistreur de se mettre à l'heure automatiquement. (Internet obligatoire)

**AVANCEE :** permet de choisir le serveur de synchronisation et la fréquence

**SYNCHRONIZER :** permet de lancer manuellement une synchronisation de l'heure.

FORMAT DE L'HEURE : Permet de choisir en l'affichage 24H et 12H (15:00 ou 03:00 PM)

**POSITION :** permet de modifier l'emplacement de l'affichage de la date (en bas à droite par défaut)

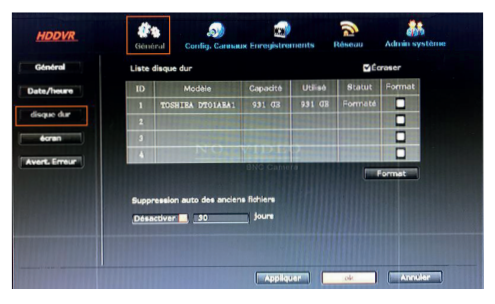

**DISQUE-DUR :** vous permet de visualiser, contrôler, et formater le disque-dur connecter dans votre enregistreur

**FORMAT :** Vous permet de formater le disque-dur préalablement sélectionné dans la colonne du même nom.

SUPPRESSION AUTO DES ANCIENS FICHIERS : Vous permet d'effacer automatiquement au bout de 30jours les vieux enregistrements (veuillez

faire correspondre le nombre de jours avec votre autorisation préfectorale, de 7 à 30jours)

| HDDVR                                                        | Général Co                                                     | nlig. Carmaux Er                                    | registrements           | Réseau                 | Admin système     |
|--------------------------------------------------------------|----------------------------------------------------------------|-----------------------------------------------------|-------------------------|------------------------|-------------------|
| Général<br>Data/heure<br>diaque dur<br>écran<br>vart: Erneur | OSD Alpha<br>Résolution VGA<br>sortia CVBS<br>Définiement auto | 1080p850ffs<br>Desactiver<br>S secondes<br>O x1 vue | R<br>Activite<br>Camero | tglage TV<br>Iver ∎Ign | orer cannoux vide |
|                                                              |                                                                |                                                     |                         |                        |                   |

**ECRAN :** vous permet d'accéder au menu de réglage concernant l'affichage.

**OSD ALPHA :** vous permet d'ajuster la transparence des menus

**RESOLUTION VGA :** vous permet de changer la résolution d'affichage sur votre enregistreur

SORTIE CYBS : Non utilisé sur ce modèle.

**REGLAGE TV :** Non utilisé sur ce modèle.

**DEFILEMENT AUTO :** Permet d'effectuer un défilement automatique de vos cameras

ACTIVER : permet d'activer le DEFILEMENT AUTO

**IGNORER CANAUX VIDE :** si **ACTIVER**, permet d'effectuer **DEFILEMENT AUTO** uniquement avec les cameras présentent.

**VUE X1 / VUE X4 :** permet de choisir le défilement entre 1 camera en plein écran ou 4 caméras par 4 caméras

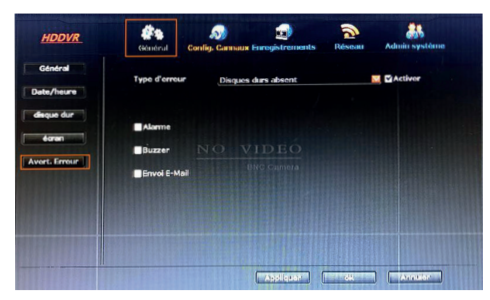

**AVERT. ERREUR :** Vous permet de configurer des alertes en cas de problème de fonctionnement de votre enregistreur.

**TYPE D'ERREUR :** vous permet de sélectionner le type d'erreur à configurer

 $\ensuremath{\textbf{ALARM}}$  : Affiche un avertissement sur le moniteur de votre enregistreur

**BUZZER :** en cas de problème le moniteur émettra une série de BIP sonore

ENVOI E-MAIL : l'enregistreur enverra un mail en cas de problème rencontré (NETWORK SETUP / EMAIL)

#### 5.2. CONFIG. CANAUX

| HDDVR                                                       | Général Co                                                                                         | alig. Carmage                                             | Enrogist | ernents Rése                                                                                     | bati Admin                                                               | système |
|-------------------------------------------------------------|----------------------------------------------------------------------------------------------------|-----------------------------------------------------------|----------|--------------------------------------------------------------------------------------------------|--------------------------------------------------------------------------|---------|
| Encoder<br>PTZ<br>OSD Channel<br>Stec.Mouvements<br>Bitrate | Canal<br>Flux principale<br>Mode de codage<br>Définition<br>Débit Max<br>Qualité<br>Emages/seconde | 1<br>Variable<br>720P<br>2 Mops<br>très haute<br>illimité |          | Made<br>Flux secondaire<br>Mode de codage<br>Définition<br>Débit Max<br>Qualité<br>Images/second | Vidéo scule<br>Variable<br>CJF<br>128 Kbits/s<br>tràs haute<br>A 12 \$ps |         |
|                                                             | (Copler pour)                                                                                      |                                                           |          | uur ak                                                                                           |                                                                          |         |

**ENCODER :** vous permet de configurer le profil d'enregistrement de vos caméras une par une

**CANAL :** vous permet de sélection la camera à configurer

**MODE :** Permet de choisir entre l'enregistrement de la vidéo, ou vidéo + son (nécessite un micro branché sur l'appareil, non fourni)

MODE DE CODAGE : vous permet de choisir le comportement d'enregistrement utilisé Variable / Constant / Moyen

**DEFINITION :** permet de choisir la résolution d'enregistrement : QCIF / CIF / HD1 / D1 / WCIF / 960-H / 720p / 1080-H

**DEBIT MAX :** permet de choisir le bitrate d'encodage de la vidéo de 64Kbits/s à 4Mbits/s (augmenter le Bitrate augmente la qualité lors de mouvement, mais augmente la place nécessaire pour enregistrer)

**QUALITE :** Permet de choisir la qualité de compression (laisser en **TRES HAUTE**)

**IMAGES/SECONDES :** Permet de sélection le nombre d'image par seconde (laisser les paramètres par défaut)

**COPIER POUR :** Permet une fois les paramètres sélectionnés de le copier à une ou plusieurs autres caméras

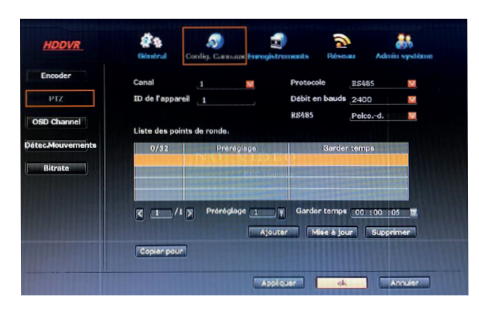

**PTZ :** permet la configuration de caméras PTZ (non fournies / facultatif)

**CANAL :** vous permet de sélection le canal de la camera à configurer

ID DE L'APPAREIL / PROTOCOLE / DEBIT / RS485 : veuillez-vous référer au manuel de votre caméra PTZ TOUR POSITION LIST : Permet de configurer une ronde (si équipé d'une caméra PTZ) jusqu'à 32 positions différentes avec temps de pause possible entre chaque point

**COPIER POUR :** Permet une fois les paramètres sélectionnés de le copier à une ou plusieurs autres caméras

| Encoder<br>PTZ<br>OSD Channel | Canal<br>Intituló Camóra | 1<br>CAN1 | Réglage couleurs |  |
|-------------------------------|--------------------------|-----------|------------------|--|
|                               | video Type               | Activer   |                  |  |
| détec.Mouvements              |                          |           |                  |  |
|                               |                          |           |                  |  |

**OSD**: permet l'ajustement d'affichage des caméras **CANAL**: vous permet de sélection la camera à configurer

**REGLAGE COULEURS :** Permet d'ajuster les paramètres de couleur / saturation / luminosité / contraste

**INTITULE CAMERA :** Permet de modifier le nom de la caméra affiché à l'écran

**VIDEO TYPE : ACTIVER :** Permet d'affichage le type de camera sur le moniteur au raccordement d'une caméra

| HDDVR        | Général Cor    | ilig. Cannaux Enregistrements | Réseau | Admin système |
|--------------|----------------|-------------------------------|--------|---------------|
| ncoder       | Canal          |                               |        |               |
| PTZ          | Sensibilité    | Haute                         |        |               |
| Channel I    | Détection      | Mouvement                     |        |               |
| o enamento ( | Durée d'alarme | 5 secondes                    |        |               |
| Mouvements   |                | Editer is zone                |        |               |
| litrate      |                | - Alama                       |        |               |
|              |                |                               |        |               |
|              |                |                               |        |               |
|              |                | Linve tents                   |        |               |
|              | (trapinepote)  | L JOSS Hours                  |        |               |
|              |                |                               |        |               |
|              |                | Constants                     | el.    | (Northar      |

**DETEC.MOUVEMETNS :** vous permet de paramétrer la détection de mouvement.

**CANAL :** vous permet de sélection la camera à configurer

**SENSIBILITE :** Permet de choisir la sensibilité de la détection

**DETECTION :** Permet de choisir le type de détection (mouvement / perte de signal / vidéo brouillé

**DUREE ALARME :** permet de choisir le temps de l'alarme (de 1s à 10s, ou continu)

Alarm / Buzzzer / Email / FTP / APP Alarm : vous permet de sélection le ou les options de votre choix qu'effectuera votre enregistreur en cas de détection de mouvement.

**COPIER POUR :** Permet une fois les paramètres sélectionnés de le copier à une ou plusieurs autres caméras

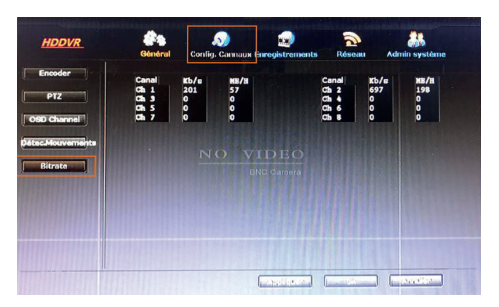

**BITRATE :** Permet d'avoir en temps réel la consommation des données et le calcul en Mo/s pour une heure d'enregistrement

#### 5.3. ENREGISTREMENT

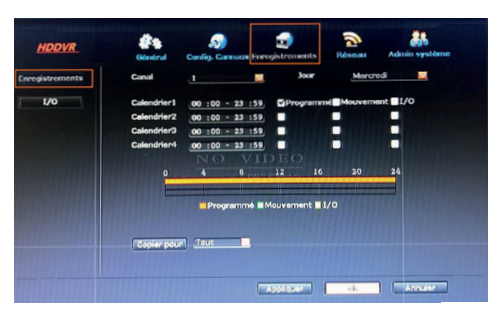

**ENREGISTREMENT :** permet de configurer les paramètres d'enregistrements.

**CANAL :** vous permet de sélection la camera à configurer

**JOUR :** Permet de choisir la journée à configurer **CALENDRIER1/2/3/4 :** permet de prévoir 4 types

d'enregistrement diffèrent par jour et par caméra **PROGRAMME :** déclenchement de l'enreaistrement

en fonction des horaires sélectionnées

**MOUVEMENT**: déclenchement de l'enregistrement en cas de détection de mouvement (si configuré) **I/O**: non utilisé sur ce produit.

**COPIER POUR :** Permet une fois les paramètres sélectionnés de le copier à une ou plusieurs autres caméras

#### 5.4. RESEAU

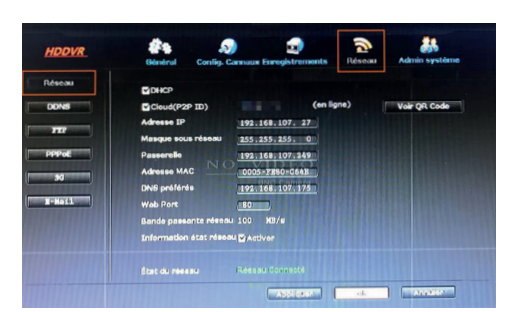

**RESEAU :** Permet de connaitre le statut et la configuration réseau de votre enregistreur.

**DHCP :** Permet la configuration automatique sur votre réseau de votre enregistreur, laissez coché ce paramètre.

**CLOUD (P2P ID) :** permet d'activer la connexion depuis *http://www.ismartP2P.com* ou ISMview sur Android et iOS

### **D** - CONFIGURATION

**VOIR GRCODE :** permet d'afficher L'ID de votre appareil afin de faciliter l'ajout depuis l'application Mobile

**INFORMATION ETAT RESEAU :** permet d'afficher sur l'écran de prévisualisation l'état de la connexion internet.

| HDDVR                                   | Général C                                                              | onfig. Cannaux Enre                                           | gistrements                | Réseau | Admin système |
|-----------------------------------------|------------------------------------------------------------------------|---------------------------------------------------------------|----------------------------|--------|---------------|
| Réseau<br>DONS<br>PPPoc<br>30<br>X-Hatt | Fenction DDNS<br>Fournisseur<br>URL<br>Nom Utilisateur<br>Mot de pasas | Activer<br>Dyndna<br>teart.dyndna.or<br>beet<br>teart<br>teat | 8<br>DE O<br>Cal Par Selfa |        |               |
|                                         |                                                                        |                                                               |                            | ok     |               |

**DDNS :** Permet d'utiliser un service DDNS afin d'accéder directement à votre appareil depuis INTERNET, sous réserve d'une redirection du port 80 depuis votre BOX internet

Option facultative et déconseillé avec l'utilisation du mode P2P

| HDDVR                 | Général Confi                                                                     | 🔊 ன<br>g. Connaux Enregistrements | Réseau | Admin système |
|-----------------------|-----------------------------------------------------------------------------------|-----------------------------------|--------|---------------|
| Réseau<br>DDNS<br>212 | Fonction FTP<br>servour FTP<br>Port<br>Anonyme Active                             | Activor                           |        |               |
| SC SC                 | Nom Utilinsteur<br>Mot de passe<br>dossier à distance<br>Taille max<br>calendrier | 0 VIDE0<br>                       |        | -             |
|                       |                                                                                   | ( Applicate ) (                   | ok     |               |

**FTP :** permet d'utiliser un serveur FTP personnel afin de stocker à distance vos enregistrements Uniquement compatible FTP non authentifié

Option facultative, pour plus de renseignement veuillez-vous référer à la notice / paramètres de votre serveur FTP.

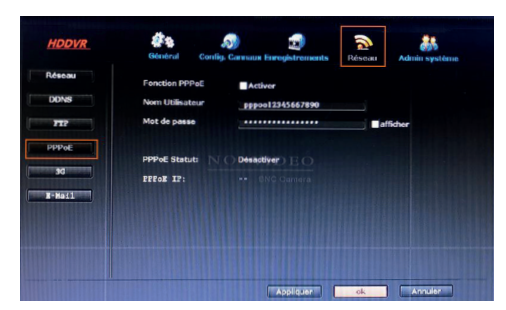

**PPOE :** Permet la connexion directe sur un modem PPOE Pour plus d'information sur le PPOE veuillez-vous rapprocher de votre FAI

Facultatif si vous ne souhaitez pas de raccordement à internet ou si l'appareil est déjà raccordé sur un réseau fournissant internet (BOX ou routeur).

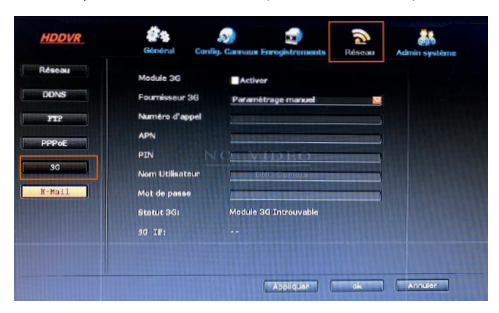

**3G :** Permet la connexion à internet depuis une clé USB 3G.

Pour plus d'information sur les paramètres 3G veuillez-vous rapprocher de votre fournisseur.

Facultatif si vous ne souhaitez pas de raccordement à internet ou si l'appareil est déjà raccordé sur un réseau fournissant internet (BOX ou routeur).

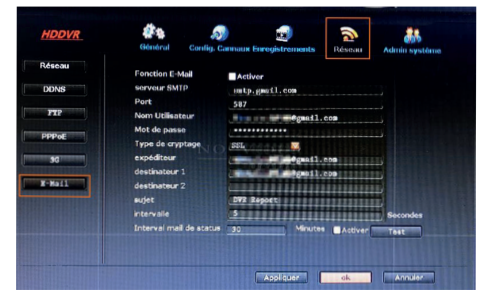

**E-MAIL :** Permet de configurer votre appareil afin qu'il puisse envoyer des Emails.

Afin que votre appareil puisse envoyer des Email il faudra au préalable posséder une adresse Email et en connaitre les informations de configuration, celles-ci disponibles auprès de votre prestataire de service.

#### • Exemple de configuration avec GMAIL :

SERVEUR SMTP : smtp.gmail.com

PORT : 587

**NOM UTILISATEUR :** votre\_adresse\_email@gmail.com **MOT DE PASSE :** votre mot de passe de connexion à votre Email

TYPE DE CRYPTAGE : SSL

EXPEDITEUR : votre\_adresse\_email@gmail.com

**DESTINATAIRE 1 :** adresse\_de\_reception@gmail. com (elle peut être identique ou différente de l'expéditeur)

**DESTINATAIRE 2 :** facultative, vous permet d'envoyer un second mail à une seconde adresse

**SUJET :** L'intitulé qui sera contenu dans le mail envoyé

**INTERNYALLE :** temps de pause entre chaque envoi d'Email

**TEST :** permet de tester la configuration effectuer précédemment.

#### · Exemple de configuration avec Outlook/live/msn/ hotmail

SMTP Serveur : smtp.live.com

PORT : 587

**NOM UTILISATEUR :** votre\_adresse\_email @outlook.fr / @live.fr / @msn.com / @hotmail.com

**MOT DE PASSE:** votre mot de passe de connexion à votre Email

TYPE DE CRYPTAGE: SSL

**EXPEDITEUR :** votre\_adresse\_email @outlook.fr / @ live.fr / @msn.com / @hotmail.com

**DESTINATAIRE 1 :** adresse email de réception (elle peut être identique ou différente de l'expéditeur)

**DESTINATAIRE 2 :** facultative, vous permet d'envoyer un second mail à une seconde adresse

**SUJET :** L'intitulé qui sera contenu dans le mail envoyé

**INTERVALLE :** temps de pause entre chaque envoi d'Email

**TEST :** permet de tester la configuration effectuer précédemment

**INTERVALLE MAIL DE STATUS :** si **ACTIVER** coché, l'appareil vous enverra automatiquement toutes les 30min un email vous informant que votre appareil est toujours fonctionnel.

#### 5.5. ADMIN SYSTEME

| HDDVR                                                                                 | Général Con                                                    | iig. Carmaux Enrogistrem                                     | ents Réseau    | Admin système |
|---------------------------------------------------------------------------------------|----------------------------------------------------------------|--------------------------------------------------------------|----------------|---------------|
| Version système<br>Info HDD<br>Journal système<br>Sestion utilisateur<br>'Maj système | Nom<br>Modèle<br>DISPOSITIF SN<br>Version H/W,<br>Version S/W, | DVR<br>8CH<br>III.C660749867728<br>1.0.0<br>2.9.5.0_42992910 |                |               |
| Maintenance                                                                           | Data version<br>Web Support                                    | 2016/09/28 16:05<br>http://www.iumar                         | )<br>rtp2p.com |               |

**VERSION SYSTEME :** vous trouverez les informations concernant votre appareil

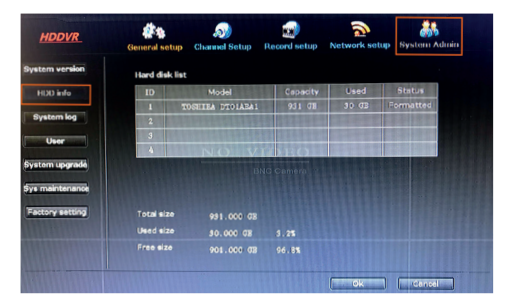

**HDD INFO :** vous trouverez ici les informations sur votre disque dur

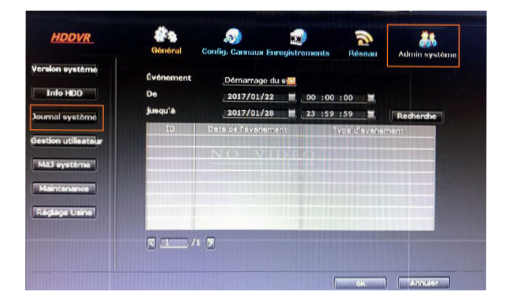

**JOURNAL SYSTEME :** vous permet de consulter les évènements de votre appareil en choisissant les dates et le type d'évènement : Tout / erreur / alarm / enregistrement / configuration / extinction / démarrage

# **D** - CONFIGURATION

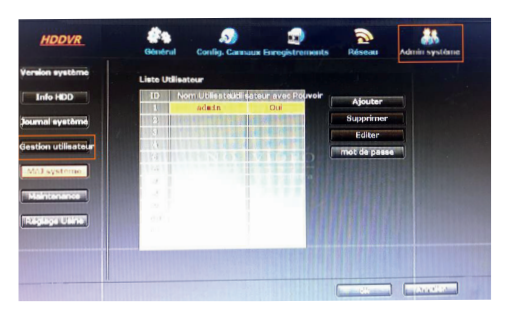

**GESTION UTILISATEUR :** vous permet de configurer les accès à votre enregistreur.

**AJOUTER :** vous permet d'ajouter un nouvel utilisateur pour accéder à votre enregistreur.

**SUPPRIMER :** vous permet de supprimer un compte créé

**MOT DE PASSE :** vous permet de modifier le mot de passe du compte sélectionné

ATTENTION : SI VOUS CHANGEZ VOTRE MOT DE PASSE ET QUE VOUS PERDEZ CELUI-CI, L'ACCES A VOTRE ENREGISTREUR NE SERA PLUS POSSIBLE. AUNCUNE RECUPERATION N'EST POSSIBLE.

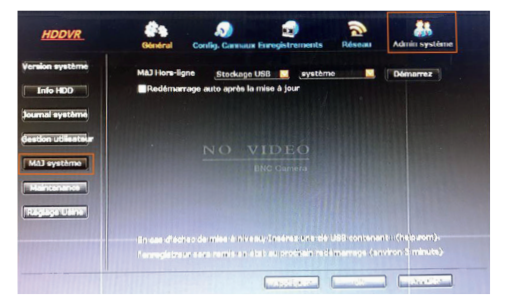

MAJ SYSTEME : en cas de dysfonctionnement de votre appareil et si une mise à jour est disponible pour votre enregistreur sur notre site internet www.thomsonsecurtiy.eu, vous pourrez effectuer cette mise à jour depuis ce menu.

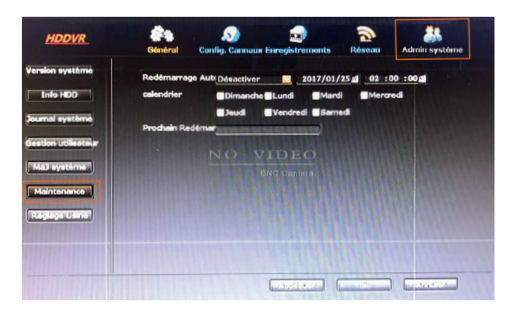

**MAINTENANCE :** vous permet de prévoir le redémarrage de votre enregistreur.

**REDEMARRAGE AUTO:** vous permet de choisir la fréquence du redémarrage de votre enregistreur désactiver / une fois / tous les jours / chaque w-e **CALENDRIER :** permet de choisir quel jour de la semaine (un ou plusieurs)

| on système     | Tout            |                   |             |  |
|----------------|-----------------|-------------------|-------------|--|
| nfo HDD        | Général         | Réseau            | ₩1/0        |  |
| al système     | Config. Cannaux | Ciécran           | PTZ         |  |
| on utilization |                 | Détec.Mouvements  | Gestion HDD |  |
|                | Réglage canaux  | Numérique (caméra | P)          |  |
| 1) eysterne    |                 |                   |             |  |
| aintenance     |                 |                   |             |  |
| dinge Usine    |                 |                   |             |  |
|                |                 |                   |             |  |

**REGLAGE USINE :** vous permet de remettre les options en configuration d'origine sur votre enregistreur. Utile si vous constatez un disfonctionnement de celui-ci

**Remarque : FACTORY SETTING**, ne modifie que les options de configuration, celui-ci ne remet pas à zéro les comptes utilisateur.

# E - UTILISATION

**Remarque :** Dans ce chapitre, votre kit de vidéosurveillance IP 19<sup>17</sup> doit avoir été installé et configuré. Si ce n'est pas le cas, reportez-vous aux chapitres précédents (configuration de votre système).

Fonctionnalités du kit de vidéosurveillance IP 19'' THOMSON

- Les enregistrements peuvent être continus ou déclenchés par détection de mouvement dans le champ d'une des caméras, par programmation horaire ou par déclenchement manuel.
- La zone de détection de mouvement pour déclenchement d'un enregistrement peut être limitée à une portion de l'écran (taille et emplacement à l'écran réglables).
- Enregistrement et compression vidéo en temps réel. Compression vidéo H.264 et audio ADPCM.
- Possibilité de zoom numérique sur une partie de l'écran.
- Fonction de récupération automatique suite à une coupure de courant ou à la perte du signal d'une des caméras.
- Configuration à l'aide de la souris fournie, par ordinateur en réseau local ou via Internet, ou par la télécommande fournie.

- Possibilité de surveiller, piloter et de visualiser à distance depuis un ordinateur ou un smartphone via Internet.
- Possibilité d'envoyer des alertes par e-mail suite à un déclenchement.
- Sauvegarde des enregistrements possibles sur un support de stockage USB externe, dispositif de gravure USB ou transfert des données par réseau Ethernet.
- Accès à distance en toute simplicité par internet, sans configuration fastidieuse.
   Fonctionnalité disponible pour ordinateur (Internet Exporer), smartphone ou tablette (iOS, Androïd).

Vous pouvez accéder à l'ensemble des canaux de votre kit de vidéosurveillance à distance par internet, au moyen, au choix :

 d'un ordinateur connecté à internet (pas de l ogiciel particulier, un simple navigateur internet tel que Internet Explorer suffit

(Suivant le navigateur internet utilisé, certaines options peuvent être indisponibles)

- d'une tablette ou d'un smartphone Android connecté à Internet avec l'application **ISMVIEW**
- ou d'un iPhone, iPod ou iPad connecté à Internet avec l'application ISMVIEW

#### **1 - MISE EN FONCTION**

Votre kit de vidéo surveillance doit être relié à internet (box, routeur ou modem, *voir C.5 connexion générale*) à l'aide d'un câble réseau. Entrez dans le menu de votre kit de vidéo surveillance à l'aide d'un clic droit souris, puis clic gauche sur « **CONFIG RESEAU** » :

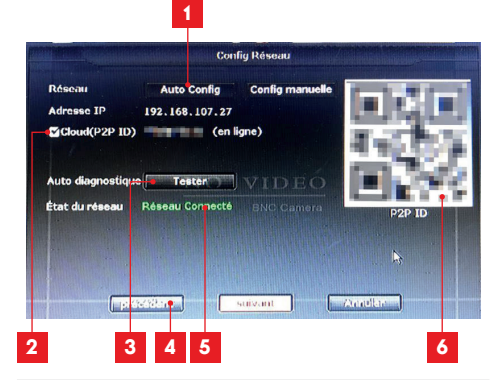

- 1 Permet à l'appareil de se configurer automatiquement
- 2 CLOUD(P2P ID) doit être coché, ID est utile pour vous connecter depuis un autre ordinateur, (EN LIGNE) doit être affiché
- 3 Permet d'effectuer un test de connectivité à internet
- APPLIQUER : enregistre les modifications /
   Ok : enregistre et quitte le menu / Cancel : annule et quitte le menu
- 5 Vous indique si la connexion est correcte
- 6 QR code à flasher avec votre smartphone sous l'application ISMVIEW

#### 2 - CONSULTATION A DISTANCE DEPUIS INTERNET EXPLORER

Pour accéder à votre enregistreur à distance, veuillez-vous rendre sur le site internet www.ismartP2P.com

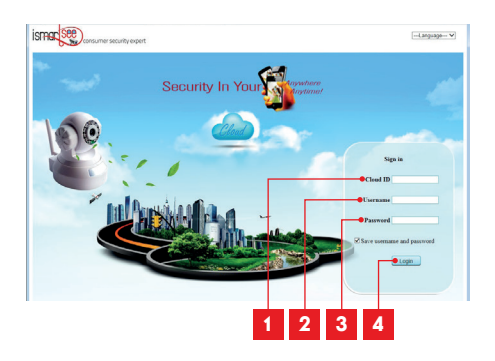

| 1 | ID de votre appareil                                            |
|---|-----------------------------------------------------------------|
| 2 | Identifiant de votre appareil (admin par défaut)                |
| 3 | Mot de passe de votre appareil : (aucun de<br>passe par défaut) |
| 4 | Bouton de connexion                                             |

Suivant votre matériel et votre navigateur, l'installation d'un module complémentaire peut être demandée : Acceptez si le cas se présente.

#### Not detect the correct version of the control, click Install / Update Controls.

• Cliquez sur le lien en rouge au milieu de la nouvelle page.

Un nouveau bandeau pour télécharger le plugin, cliquez sur **Enregistre**, puis sur **Exécuter** 

| Voulez-vous exécuter ou enregistrer CtrlSetup_1050_10.exe (0,98 Mo) à partir de down.dvr163.com ? |          |             |   | ×       |
|---------------------------------------------------------------------------------------------------|----------|-------------|---|---------|
| Ce type de fichier peut endommager votre ordinateur.                                              | Exécuter | Enregistrer | ۳ | Annuler |

Vous devez posséder les droits administrateurs sur votre ordinateur, afin d'installer le plugin.

Celui-ci vous invitera à fermer tous les navigateur actuellement ouvert : cliquez sur **OUI** 

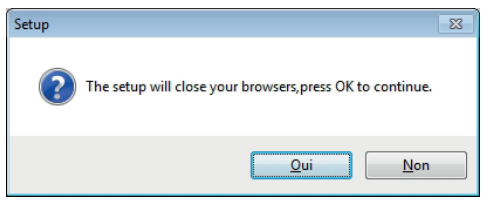

• Cliquez trois fois sur **next**, puis sur **install**, et pour terminer sur **Finish** 

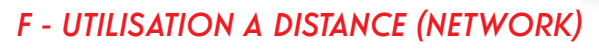

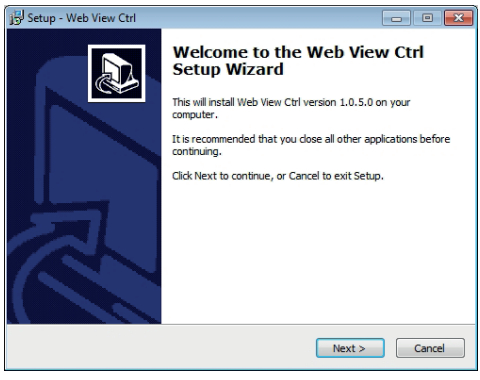

Veuillez relancer votre navigateur INTERNET EXPLORER sur le site **www.ismartP2P.com** 

Après vous être connecté un nouveau bandeau va apparaitre en bas de page, veuillez cliquer sur **AUTORISER** 

Cette page Web includence in innolate complementaire suivant : = EsetViewArea ActiveX Control Module = publié par = SHANCHAE E-MORE ELECTROPECT (FUNCTION OF COL. 10 ». Quel est le rioque encouru ?

Dès à présent la connexion à votre appareil va s'établir et la vidéo des caméras installées va automatiquement s'afficher

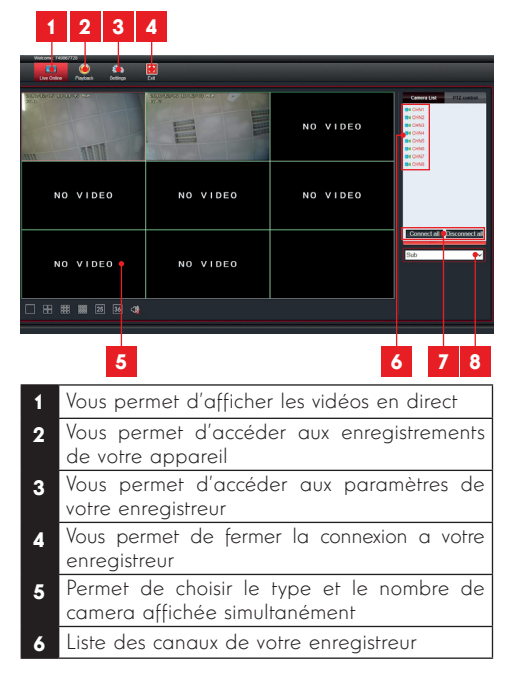

| 7 | Connect all / disconnect all permet d'afficher |
|---|------------------------------------------------|
|   | ou de ferme la connexion aux caméras           |
|   |                                                |

8 permet de choisir entre le flux principal\* ou secondaire\*

\*Note: Le flux principal (MAIN) demande beaucoup plus de bande passante que le flux secondaire, nous vous conseiller d'utiliser le Flux principal uniquement si votre ordinateur est connecté au même réseau que votre enregistreur. Par internet le flux secondaire est conseillé (SUB)

Débit recommandé pour 4 caméras en SUB : 0.8Mbits Débit recommandé pour 4 caméras en Main : 4 Mbits

#### 3 - CONSULTATION & DISTANCE & L'AIDE DU LOGICIEL CMS

3.1. Installation du logiciel CMS

Le logiciel CMS vous permet une consultation à distance ou en local plus aisé avec votre enregistreur depuis un Ordinateur Windows. Logiciel téléchargeable sur notre site internet **www.thomsonsecurity.eu** (indiquez la référence 512444 dans la recherche en haut à droite)

3.2. Ajout de votre enregistreur dans CMS

Une fois le logiciel installé sur un ordinateur avec les droits administrateurs, veuillez lancer celui-ci

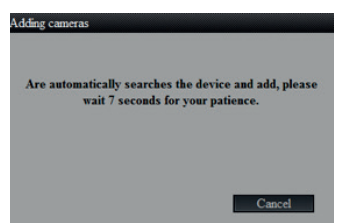

Au premier démarrage, l'application va automatiquement rechercher sur le réseau votre enregistreur. Si celui-ci est bien sur votre réseau il sera automatiquement ajouté. Si celui-ci n'est pas trouvé ou que votre ordinateur n'est pas sur le même réseau que votre enregistreur, veuillez-vous rendre dans la rubrique « **SETTING** » et « **ADD DEVICE** »

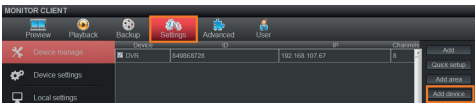

Une nouvelle fenêtre s'ouvre afin d'ajouter manuellement votre enregistreur. Veuillez vérifier que votre enregistreur est correctement connecté et configuré pour les connexions distantes dans « **FAST NETWORK** » (P2P ID coché et **RESEAU CONNECTE**)

|                                   | 1          |   |
|-----------------------------------|------------|---|
| Add device                        | <b>¥</b>   |   |
| Connection method                 | 1          |   |
| <ul> <li>By IP address</li> </ul> | By Esee ID |   |
|                                   |            |   |
|                                   | 80         |   |
|                                   | 80         | • |
| Esee ID                           | · · · ·    | 2 |
| Username                          | admin      | 3 |
| Password                          |            | 4 |
| Device name                       | <b></b>    | - |
| Channels                          | 8          | 9 |
| In area                           | Area       | 6 |
| Device type                       | DVR        |   |
| Confirm                           | Cancel     | 7 |

- 1 sélectionnez « By ESee ID »
- 2 Rentrez le P2P ID de votre appareil (Indiqué dans FastNetwork)
- 3 indiquez le nom d'utilisateur (par défait admin)
- 4 indiquez le mot de passe (ne rien mettre par defaut)
- 5 Nommez l'appareil que vous ajouté
- 6 Indiquez le nombre de caméra connecté à votre appareil
- 7 Confirmer l'ajout avec le bouton « Confirm »

3.3. Menu principal de CMS

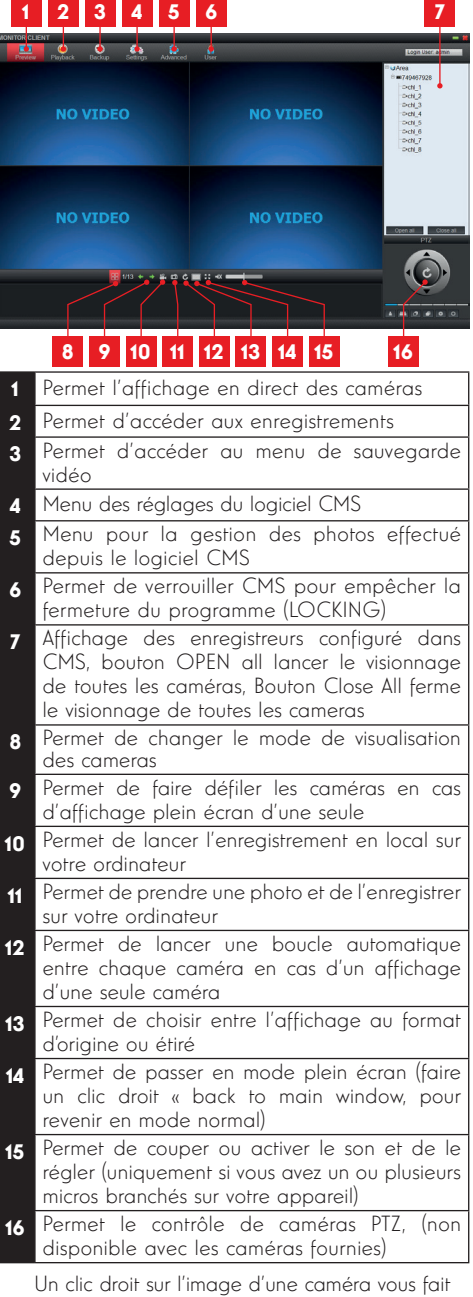

Un clic droit sur l'image d'une caméra vous fait apparaitre un nouveau menu :

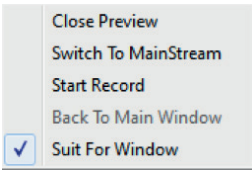

#### Close Preview : Ferme la vidéo

Swicht to MainStream : permet de passer en haute qualité

Start / Stop record : permet de déclencher manuellement un enregistrement ou de l'arrêter Back to main window : permet en mode plein écran, de repasser en mode normal Suit For windows : non utilisé

#### 3.4. Menu PlayBack

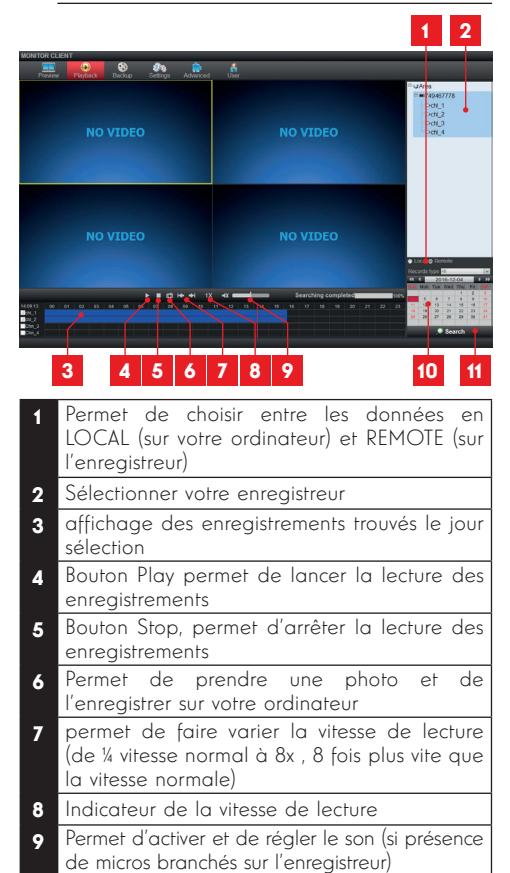

| 10 | Calendrier pour choisir le jour où v                       | /OUS |
|----|------------------------------------------------------------|------|
|    | souhaitez rechercher des enregistrements                   |      |
| 11 | Bouton pour valider votre recherche une<br>le jour choisi* | fois |

#### 3.5. Menu Backup

|    | Devices F  | ee<br>Induck |       | eckap       | Settros | Advanced          |              |           |           |        |      |       | 12          | an User. | admin |
|----|------------|--------------|-------|-------------|---------|-------------------|--------------|-----------|-----------|--------|------|-------|-------------|----------|-------|
|    |            |              |       |             |         | Start Time        | End Tin      |           |           |        |      | 1.00  | deres.      |          |       |
|    |            |              |       |             |         |                   |              | 6107:16   |           |        |      | 4     |             | 07739    | -     |
|    |            |              |       |             |         |                   |              | 1:59:59   |           |        |      |       |             |          |       |
|    |            |              |       |             |         |                   |              | 0.58.58 🕅 |           |        |      |       |             |          |       |
|    |            |              | 1 /   |             |         |                   |              |           |           |        |      |       |             |          |       |
|    |            |              | 1 /   |             |         |                   |              |           |           |        |      |       |             |          |       |
|    |            |              |       |             |         |                   |              |           |           |        |      |       |             |          |       |
|    |            |              |       |             |         |                   |              | 9.22.10 🚞 |           |        |      | - E   |             |          |       |
|    |            |              |       |             |         |                   |              | 9:01:15   |           |        |      |       |             |          |       |
|    |            |              | 1 //  |             |         |                   |              |           |           |        |      |       |             |          |       |
|    |            |              | 1 1   |             |         |                   |              |           |           |        |      |       |             |          |       |
|    |            |              | 1 1   |             |         |                   |              |           |           |        |      |       |             |          |       |
|    |            |              |       |             |         |                   |              | 5.59.59 🚞 |           |        |      |       |             |          |       |
|    |            |              | 1 /   |             |         |                   |              | 541:51    |           |        |      | -     |             |          |       |
|    |            |              | 1 1   | Aanual      |         |                   |              | 5.40.55 🚞 |           |        |      |       |             |          |       |
|    |            |              | 1 1   | Aanual      |         |                   |              |           |           |        |      |       |             |          |       |
|    |            |              | 1 1   | Aanual      |         |                   |              |           |           |        |      |       |             |          |       |
|    |            |              | 1 1   |             |         |                   |              |           |           |        |      |       |             |          |       |
|    |            |              | 1 1   | Aanual      |         |                   |              |           |           |        |      |       |             |          |       |
|    |            |              | 1 5   | Aanual      |         |                   |              | 0.59.59 📖 |           |        |      |       |             |          |       |
|    |            | 95           | 1 1   |             |         |                   |              | 95959 🚞   |           |        |      |       |             |          |       |
|    |            |              | 1 1   | Aanual      |         |                   |              | 6159159 🔛 |           |        |      |       |             |          |       |
|    |            |              | 1 1   |             |         |                   |              | 7159159 🔛 |           |        |      | 0.00  |             |          |       |
|    |            |              | 1 1   | Aanual      |         |                   |              | 4:59:59   |           |        |      |       | to an offer | -        | _     |
|    | 74986771   | 90           | - T ( | (anal)      |         | 1612-0506.00.00   | 2010/12/05 0 | eranan 🦳  |           |        |      |       | 1.0         | 1035-52- | 0     |
|    | 74066771   | 20           | - T ( | Aanual      |         | 10-12-05 06:00:00 | 2016-12-05.0 | 0.00.00   |           |        |      |       | Constitutes |          | 1 2   |
|    | 7495617    |              | 10    | Aanu        |         | 16-12-05 04:00:00 | 2016-12-05-0 | 45959     | _         |        | _    |       | -           |          | 8 9   |
|    | 7498677    |              | 7 0   | (euren      |         | 10-12-00-03-00-00 |              |           |           |        |      | 1 162 | 12 1        | 1 14     | 12 12 |
|    |            |              | - P   | Aanual      |         | 1012-0002-00.00   |              | Ca 28     |           | $\sim$ |      |       | 28 2        | 7 28     | 29 30 |
| ١. | 749980171  | » /          | 1 /   | Assual      | 20      | 16-12:05 01:00 00 | 2016-12-05-0 |           | _         |        |      | -     |             |          |       |
|    | Hectaria 1 |              | •     | Start backs |         |                   |              | Sear      | ching com | detect | 1005 |       |             | • Sear   | ch i  |

- 1 Permet de choisir entre les données en LOCAL (sur votre ordinateur) et REMOTE (sur l'enregistreur)
- 2 Sélectionner votre enregistreur
- **3** Permet de sélectionner l'enregistrement à sauvegarder sur votre ordinateur
- 4 N° du canal de la caméra
- 5 « Stop backup » permet d'arrêter une sauvegarde
- 6 « Start backup » permet de commencer une sauvegarde
- 7 Vous indique le type d'enregistrement (manuel / alarm / ....)
- 8 Vous indique la date et l'heure du début de l'enregistrement
- 8 Vous indique la date et l'heure de la fin de l'enregistrement
- **10** Barre de progression du téléchargement de la vidéo une fois « start backup » est lancé
- 11 Calendrier pour choisir le jour où vous souhaitez rechercher des enregistrements
- **12** Bouton pour valider votre recherche une fois le jour choisi

3.6. Menu Settings

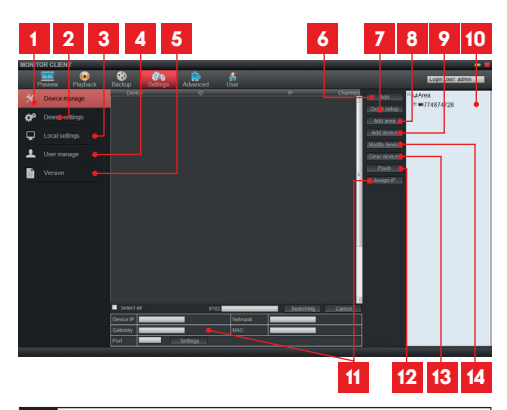

- 1 Vous permet de paramétrer, ajouter, supprimer des enregistreurs sans CMS
- 2 Vous permet d'accéder a la configuration de votre appareil à distance (voir chapitre D.5)
- 3 Vous permet de configurer CMS sur votre ordinateur
- 4 vous permet de configurer les accès au logiciel CMS
- 5 Vous permet de connaitre la version du logiciel CMS
- 6 permet d'ajouter un enregistreur dans la liste au centre du logiciel
- 7 Permet d'ajouter automatiquement tous les enregistreurs trouvés sur votre réseau.
- 8 Permet de créer une zone afin de trier plusieurs enregistreurs
- 9 Permet d'ajouter manuellement un enregistreur
- **10** Liste des enregistreurs ajoutées dans le logiciels CMS
- 11 Non utilisé
- 12 Permet de nettoyer le cache en cas de problème de détection sur un même réseau
- **13** Permet de supprimer toute la liste des appareils configurés (colonne de droite)
- 14 Permet de modifier les information d'un enregistreur déjà ajouté (colonne de droite)

#### 3.7. Local Settings

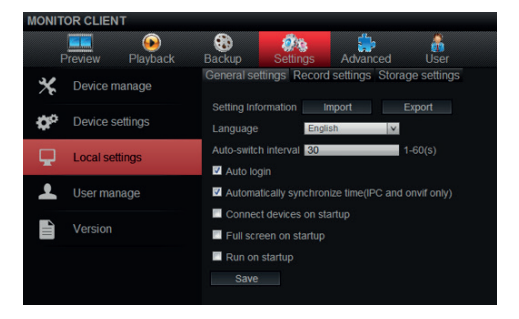

**Setting information :** Permet de sauvegarder ou d'importer une sauvegarde de votre configuration CMS

Language : Permet de selectionner une langue différente

Auto-switch interval : permet de choisir le temps de rotation automatique en mode plein ecran (voir point n°12 Menu principal de CMS P. 26) Auto login : permet de se connecter

automatiquement au lancement de CMS **Automatically sunchronize time :** permet la synchronisation de l'heure automatique depuis l'ordinateur

**Connect devices on startup :** permet d'établir automatiquement la connexion à votre enregistreur au démarrage de l'application CMS

Full screen on startup : permet la mise en plein écran de l'application au démarrage de CMS Run on startup : permet le lancement automatique de l'application au démarrage de l'ordinateur Save : permet de sauvegarder les modifications effectuées

| IONIT | TOR CLIE | NT              |                                                                                   |                                                                                           |            |         |          |          |                        |        |    |
|-------|----------|-----------------|-----------------------------------------------------------------------------------|-------------------------------------------------------------------------------------------|------------|---------|----------|----------|------------------------|--------|----|
|       | Preview  | (e)<br>Playback | Backup                                                                            | Settings                                                                                  | Advans     |         | User     |          |                        |        |    |
| *     |          |                 | General sc                                                                        | ttings Recor                                                                              | d settings | Storage | settings |          |                        |        |    |
| ¢°    |          |                 | ® #77                                                                             | 867727                                                                                    | 1          |         |          |          | day Monday<br>End Time | Timing |    |
| Ţ.    | Local se | ettings         | -20                                                                               | h_1<br>h_2                                                                                |            |         |          | 00.00.00 | 23.59.59               |        |    |
| •     | User ma  | anage           |                                                                                   | N_3<br>N_4                                                                                | u          | Time2   |          | 00.00.00 | 23.59.59               |        | ÷. |
|       |          |                 | 8 = 190<br>8 = 190                                                                | 2.168.107.3                                                                               |            | Time4   | w to     | 00.00.00 | 23.69.59               |        |    |
|       |          |                 | 8 = 19;<br>8 = 19;<br>8 = 19;<br>8 = 19;<br>8 = 19;<br>8 = 19;<br>8 = 19;<br>- 0; | 2.168.107.5<br>2.168.107.6<br>2.168.107.7<br>2.168.107.15<br>hl_1<br>2.168.107.17<br>hl_1 |            |         | 7 10     | June 2   |                        |        |    |

**Record settings :** menu pour effectuer des enregistrements sur l'ordinateur depuis votre enregistreur

Fonctionnent identique àvotre enregistreur, pour plus d'information voir D.5.c (P. 19)

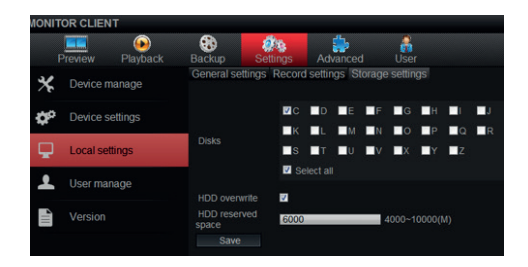

STORAGE SETTINGS : Permet le choix de l'emplacement des enregistrements depuis CMS DISK : Veuillez choisir un ou plusieurs emplacements de stockage disponible sur votre ordinateur HDD Overwrite : permet l'effacement automatique des plus anciennes vidéos afin que l'enregistrement puisse continuer en cas d'espace insuffisant. HDD reserved : permet de choisir la quantité de donnée que CMS soit laisser libre sur votre ordinateur afin de pas occasionner un manque d'espace libre pour vos autres applications Save : permet de sauvegarder les modifications effectuées

#### 4 - CONSULTATION A DISTANCE A L'AIDE D'UN SMARTPHONE OU TABLETTE

Une version simplifiée de l'interface est disponible sur l'appstore ou Google Play. Installez l'Appli **ISMview** sur votre smartphone ou votre tablette

Android APP

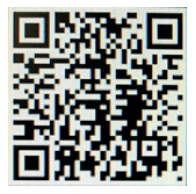

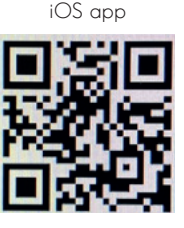

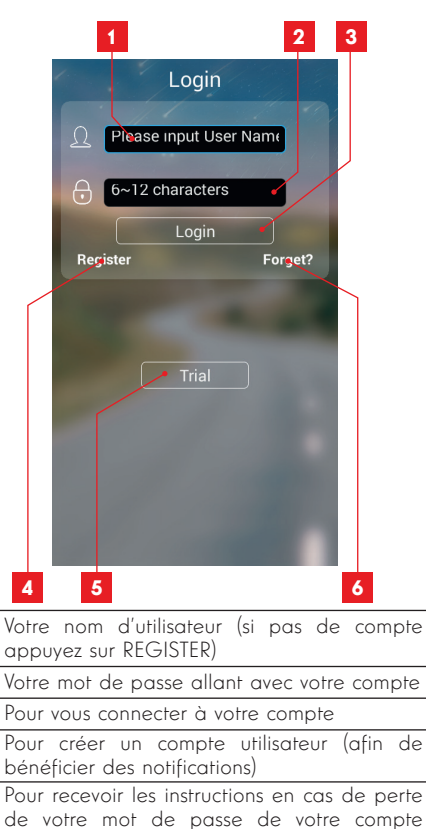

6 Si vous ne souhaitez pas créer de compte vous pouvez appuyer sur TRIAL (certaines fonctions

1

2

3

4

5

ne sont pas disponibles en mode TRIAL

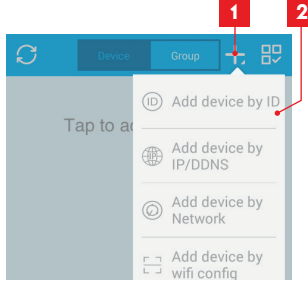

Une fois connecté sur votre compte ou en mode TRIAL

 appuyez sur le « + » pour ajouter votre enregistreur
 appuyez sur : « Add device by id »

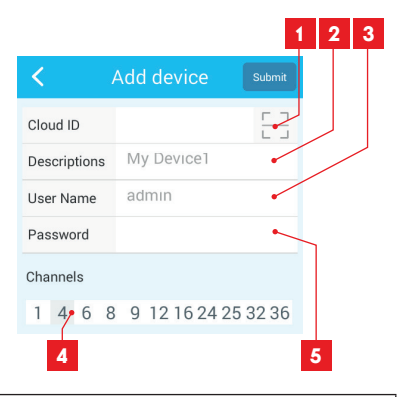

| 1 | Appuyez sur le carré afin de scanner le QR<br>de votre appareil ( FAST NETWORK)                                                     |
|---|----------------------------------------------------------------------------------------------------|
| 2 | Indiquer un nom pour votre appareil                                                                                                 |
| 3 | Indiquez votre identifiant (par défaut : admin)                                                                                     |
| 4 | Indiquer le nombre de caméra connecté à<br>votre enregistreur<br>Validez l'ajout en appuyant sur <b>SUBMIT</b> en<br>haut à droite. |
| 5 | Indiquez votre mot de passe (par défaut<br>laissez vide)                                                                            |

Appuyez ensuite sur votre appareil afin de se connecter à celui-ci :

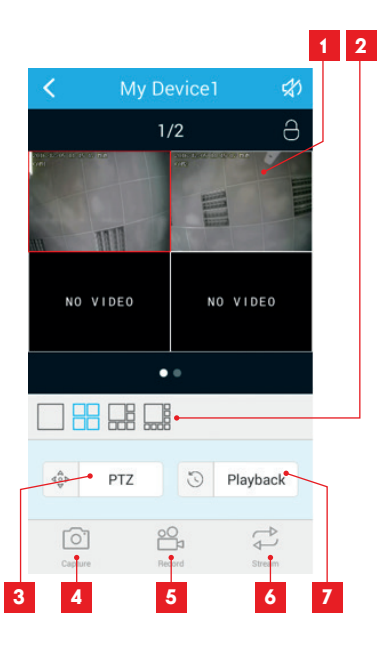

- 1 Affichage en direct de vos caméras
- 2 Change l'aspect d'affichage en direct de vos caméras
- 3 Permet l'accès des options de contrôle des caméras PTZ (non disponible avec les caméras fixes fournies)
- 4 Permet d'effectuer une capture en direct
- 5 permet de lancer un enregistrement sur votre smartphone
- 6 Permet de choisir la qualité d'affichage SD / HD
- 7 Permet l'accès aux enregistrements à distance

# G - FAQ

Si votre problème n'est pas répertorié ci-dessous, vous devez contacter notre service technique.

| SYMPTÔMES                                                                         | CAUSES POSSIBLES                                                                                                    | SOLUTIONS                                                                                                    |  |  |  |
|-----------------------------------------------------------------------------------|----------------------------------------------------------------------------------------------------|----------------------------------------------------------------------------------------------------|--|--|--|
| Le moniteur ne démarre pas.<br>Absence d'indication power (LED<br>en face avant). | L'adaptateur n'est pas connecté<br>au réseau électrique/l'adaptateur<br>n'est pas connecté au moniteur<br>(DC 12V en dessous du moniteur). | <ul> <li>Vérifiez que tous les câbles<br/>d'alimentation sont<br/>correctement branchés.</li> <li>Vérifiez que votre adaptateur<br/>délivre bien du 12V.</li> <li>Vérifiez la présence de tension<br/>sur la prise.</li> </ul> |  |  |  |
| Le disque dur n'est pas détecté<br>par le système.                                | Disque dur non détecté/<br>défectueux/ ou plein.                                                                                           | <ul> <li>Vérifiez que votre disque dur<br/>n'est pas plein.</li> <li>Contactez le Service Après-Vente.</li> </ul>                                                                                                    |  |  |  |
| Absence d'image sur le moniteur<br>(écran noir/ LED rouge).                       | Moniteur sur arrêt.                                                                                                    | Appuyez sur l'interrupteur marche/<br>arrêt.                                                                                                    |  |  |  |
|                                                                                   | Câble(s) déconnecté(s).                                                                                                    | Vérifiez les connexions (vidéo/<br>alimentation).                                                                                                    |  |  |  |
| Absence de vidéo sur une ou<br>plusieurs voies.                                   | Caméra(s) non alimentée(s).                                                                                                    | Changez de sortie sur le câble<br>pieuvre.                                                                                                    |  |  |  |
|                                                                                   | Caméra(s) défectueuse(s).                                                                                                    | Essayez la caméra sur une autre<br>voie (si aucune image, changez la<br>caméra).                                                                                                    |  |  |  |
| le système redémarre                                                              | Instabilité ou tension faible.                                                                                                    | Vérifiez la tension de sortie de votre adaptateur.                                                                                                    |  |  |  |
| automatiquement après quelques                                                    | Disque dur défectueux.                                                                                                    |                                                                                                    |  |  |  |
| secondes de fonctionnement.                                                       | Carte mère défectueuse ou défaut de connexion des périphériques.                                                                           | Contactez le Service Après-Vente.                                                                                                    |  |  |  |
| Voyants connecteur RJ45 éteints.                                                  | Le câble RJ45 est débranché.                                                                                                    | Vérifiez la connexion de votre câble (côté moniteur, côté routeur).                                                                                                    |  |  |  |
|                                                                                   | L'accès Internet est coupé.                                                                                                    | Contactez votre fournisseur Internet.                                                                                                    |  |  |  |
| Aucune notification par e-mail.                                                   | La notification par e-mail est<br>désactivée.                                                                                              | Ouvrez Param System setup /<br>réseau / E-Mail et cochez ENABLE<br>dans fonction E-mail                                                                                                    |  |  |  |
| Heure système est incorrecte.                                                     | Mauvais réglage fuseau horaire.                                                                                                    | <ul> <li>Effectuez les réglages.</li> <li>Contactez le Service Après-Vente.</li> </ul>                                                                                                    |  |  |  |
| Aucun enregistrement ne<br>s'affiche lorsque vous lancez une<br>recherche.        | Mauvaise configuration des<br>paramètres d'enregistrement.                                                                                 | Vérifiez dans le menu<br>enregistrement vos paramètres sur<br>les voies activées.                                                                                                    |  |  |  |
| Vidéos décalées.                                                                  | Mauvais réglage de votre<br>moniteur.                                                                                                    | Reprenez les réglages du moniteur<br>(résolution PAL ou SECAM<br>caméras, 1920x1080 moniteur.                                                                                                    |  |  |  |
| Mauvaise qualité d'image sur<br>l'ensemble des voies.                             | Mauvais réglage des paramètres<br>des caméras.                                                                                             | Procédez à un réglage des<br>paramètres dans le menu simple/<br>affichage et configuration.                                                                                                    |  |  |  |

# G - FAQ

| Message «erreur sauvegarde»<br>sur l'écran lors d'une tentative<br>de sauvegarde enregistrements. | Taille de l'enregistrement/des<br>enregistrements trop volumineux<br>par rapport au support utilisé.               | <ul> <li>Vérifiez la capacité maximum<br/>de votre support.</li> <li>Effectuez les sauvegardes en<br/>plusieurs fois.</li> </ul>                                                     |
|---------------------------------------------------------------------------------------------------|----------------------------------------------------------------------------------------------------|----------------------------------------------------------------------------------------------------|
|                                                                                                   | Support USB non compatible.                                                                                        | Vérifiez la compatibilité de votre support.                                                                                                    |
| La détection de mouvement ne<br>fonctionne pas.                                                   | Sensibilité trop basse.                                                                                            | Accédez au menu DM et vérifier/<br>optimiser les paramètres.                                                                                                    |
|                                                                                                   | Paramètres incorrects.                                                                                             |                                                                                                    |
| Absence de connexion réseau.                                                                      | Câble RJ 45 non connecté/<br>défectueux.                                                                           | Vérifiez la connectique/ échanger<br>de câble.                                                                                                    |
|                                                                                                   | Pas de voyants sur le connecteur<br>RJ45 (Vert : alimentation carte<br>réseau. Orange/rouge : activité<br>réseau). | Voyant vert éteint : relancez votre<br>système. Si toujours éteint, carte<br>réseau défectueuse.<br>Voyant orange/rouge éteint :<br>Vérifiez que votre réseau Internet<br>est actif. |
| Qualité d'image médiocre lors<br>d'un accès à distance par internet.                              | Débit montant insuffisant côté kit<br>de vidéosurveillance.                                                        | Limitez le nombre d'appareils<br>sollicitant le même accès internet<br>que votre kit de vidéosurveillance.                                                                           |
|                                                                                                   | Débit descendant insuffisant côté<br>ordinateur/smartphone.                                                        | Limitez le nombre d'appareils<br>sollicitant le même accès internet<br>que vous.                                                                                                    |
|                                                                                                   |                                                                                                    | Déplacez-vous pour améliorer<br>votre réception (réseau mobile).                                                                                                    |
|                                                                                                   | Trop d'utilisateurs connectés<br>simultanément à votre kit de<br>vidéosurveillance.                                | Procédez à un réglage des<br>paramètres dans : Param System<br>/ channel setup                                                                                                    |

### H - PRODUITS COMPLEMENTAIRES

De nombreux produits complémentaires sont disponibles dans la gamme de vidéosurveillance Thomson : caméra supplémentaire, câble de connexion pour rallonger un câble existant ou équiper une caméra supplémentaire, etc.

Rendez-vous auprès de votre distributeur ou sur **www.thomsonsecurity.eu** pour plus d'informations.

# I - INFORMATIONS TECHNIQUES ET LÉGALES

#### **1 - CARACTERISTIQUES TECHNIQUES**

| ENREGISTREUR NUMERIQUE                 |                               |                                                              |
|----------------------------------------|-------------------------------|--------------------------------------------------------------|
| Système d'exploitation                 | Langues                       | Anglais/Chinois/Français/<br>Espagnol                        |
|                                        | Interface                     | Interface graphique (GUI)                                    |
|                                        | Protection                    | Mot de passe Administrateur/<br>utilisateur/accès à distance |
| Vidéo                                  | Entrée                        | 8 entrées vidéo composites type<br>BNC 1.0Vp-p 75ohm         |
|                                        | Sortie                        | 1 sortie Vidéo HDMI                                          |
|                                        | Affichage                     | 1/4/6/8 entrées sur la même<br>interface                     |
|                                        | Standard Vidéo                | PAL : 25 images/s                                            |
|                                        |                               | NTSC : 30 images/s                                           |
| Audio                                  | Entrée                        | 4 entrées audio de type RCA 600 ohm                          |
|                                        | Sortie                        | 1 sortie audio de type RCA 600 ohm                           |
|                                        | Style d'enregistrement        | audio/vidéo simultanée                                       |
|                                        | Compression audio             | ADPCM                                                        |
| image et processus<br>d'enregistrement | Compression d'image           | H.264                                                        |
|                                        | Résolution image              | QCIF,CIF, WCIF, D1, HD1, 960H,<br>720p, 1080H                |
|                                        | Type de fichier               | MPEG-4 / ISO14496-10                                         |
|                                        | codage vidéo                  | 64-4096Kbps                                                  |
|                                        | Codage audio                  | 32Kb/s                                                       |
|                                        | Enregistrement                | Sur disque dur SATA                                          |
| Mise à jour logiciel                   | Mise à jour via le port USB   |                                                              |
| Connexion                              | Interface réseau              | 1 port Ethernet RJ45 10/100M                                 |
| Port USB                               | Souris optique                | USB2.0                                                       |
|                                        | Support amovible              | USB 2.0                                                      |
|                                        | Tension d'alimentation        | 230V 50Hz -12Vdc 3000mA                                      |
|                                        | Température de fonctionnement | 0°C à +40°C                                                  |

# I - INFORMATIONS TECHNIQUES ET LÉGALES

| CAMERA                        |                                          |  |
|-------------------------------|------------------------------------------|--|
| Type de capteur               | CMOS                                     |  |
| Taille du capteur             | 1/4 "                                    |  |
| Angle de vision               | 60°                                      |  |
| Focus                         | 3,6mm                                    |  |
| Résolution                    | 1280(H)X720(V)                           |  |
| Sortie vidéo                  | Type BNC 1.0Vp-p 75 Ohm AHD Video        |  |
| Nombre de Leds                | 24                                       |  |
| Portée de la vision de nuit   | 15 m                                     |  |
| Consommation                  | 300mA ±10% (quand les LEDs sont actives) |  |
| Alimentation                  | 12Vdc                                    |  |
| Utilisation                   | intérieur/extérieur                      |  |
| Indice de protection          | IP66                                     |  |
| Connexion vidéo               | type BNC                                 |  |
| Température de fonctionnement | -10°C à +50°C                            |  |

#### 2 - CARACTERITIQUES FONCTIONNELLE

#### Kit de vidéosurveillance 19"

- Installation possible en position verticale (fixation au mur).
- Possibilité d'installer 8 caméras filaires en BNC
- Possibilité d'installer des caméras en PTZ RS485 et de motoriser cette caméra.
- Pilotable entièrement avec la télécommande fournis ou avec une souris filaire.
- Plusieurs comptes utilisateurs sont paramétrables.
- Possibilité de visualiser l'image sur un écran HDMI
- Possibilité d'enregistrer sur un disque dur Sata ou sur clé USB.
- Enregistrement manuel ou programmé sur une période définie.
- Alerte possible sur détection de mouvement logiciel.
- · Recherche des enregistrements par date
- Possibilité de recevoir les alertes par email ou par Smartphone et de visualiser en direct les images.
- · Possibilité de visualisation de la vidéo sous

#### **Ordinateur Windows**

 Possibilité de contrôler le mouvement de la camera PTZ, de lancer un enregistrement, de prendre des captures d'écran, de configurer l'enregistreur à distance (menu, alarme, programmation, etc...) via Internet.

#### Caméra

- · Utilisation en extérieur sous abri : oui
- Support orientable : oui
- · Support de fixation : fixé au mur ou plafond
- · Visière de protection éblouissement : oui
- Microphone intégré : non
- Vision nocturne : oui à 15m
- Indice de protection : IP66

#### 3 - GARANTIE

- Ce produit est garanti 2 ans, pièces et main d'œuvre, à compter de la date d'achat. Il est impératif de garder une preuve d'achat durant toute cette période de garantie.
- La garantie ne couvre pas les dommages causés par négligence, par chocs et accidents.
- Aucun des éléments de ce produit ne doit être ouvert ou réparé par des personnes étrangères à la société AVIDSEN.
- Toute intervention sur l'appareil annulera la garantie.
- Les éléments dits consommables, tels les piles ne rentrent pas dans le cadre de la garantie.

## I - INFORMATIONS TECHNIQUES ET LÉGALES

#### 4 - ASSISTANCE ET CONSEILS

- Malgré tout le soin que nous avons porté à la conception de nos produits et à la réalisation de cette notice, si vous rencontrez des difficultés lors de l'installation de votre produit ou des questions, il est fortement conseillé de contacter nos spécialistes qui sont à votre disposition pour vous conseiller.
- En cas de problème de fonctionnement pendant l'installation ou après quelques jours d'utilisation, il est impératif de nous contacter devant votre installation afin que l'un de nos techniciens diagnostique l'origine du problème car celui-ci provient certainement d'un réglage non adapté ou d'une installation non conforme. Si le problème vient du produit, le technicien vous donnera un numéro de dossier pour un retour en magasin. Sans ce numéro de dossier le magasin sera en droit de refuser l'échange de votre produit.

Contactez les techniciens de notre service aprèsvente au :

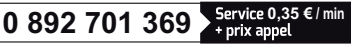

Du lundi au vendredi de 9H à 12H et de 14H à 18H.

#### 5 - RETOUR PRODUIT - SAV

Malgré le soin apporté à la conception et fabrication de votre produit, si ce dernier nécessite un retour en service après-vente dans nos locaux, il est possible de consulter l'avancement des interventions sur notre site Internet à l'adresse suivante : <u>http://sav.avidsen.com</u> Avidsen s'engage à disposer d'un stock de pièces détachées sur ce produit pendant la période de garantie contractuelle.

#### 6 - DÉCLARATION DE CONFORMITÉ

A la directive R&TTE

AVIDSEN déclare que l'équipement désigné cidessous :

Kit de vidéo surveillance IP AHD référence 512444 Est conforme à la directive 1999/5/CE et sa conformité a été évaluée selon les normes en vigueur :

EN 62471 :2008 EN 62493 :2010 EN 62560 :2012 EN 62479 :2010 EN 55015 :2013 EN 61547 :2009 EN 61000-3-2 :2006 + A1 :2009 + A2 :2009 EN 61000-3-3 :2013 EN 301 489-17 V2.2.1 EN 300 328 V1.8.1

À Chambray les Tours le 30/06/16 Alexandre Chaverot, président

**THOMSON** est une marque de **TECHNICOLOR S.A.** utilisée sous licence par :

Avidsen France S.A.S - 32 Rue Augustin Fresnel 37170 CHAMBRAY LES TOURS - France